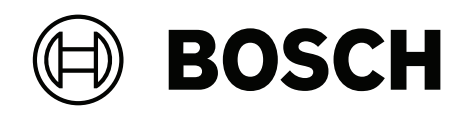

# Solution 4000 control panel

ICP-SOL4-P | ICP-SOL4-PE

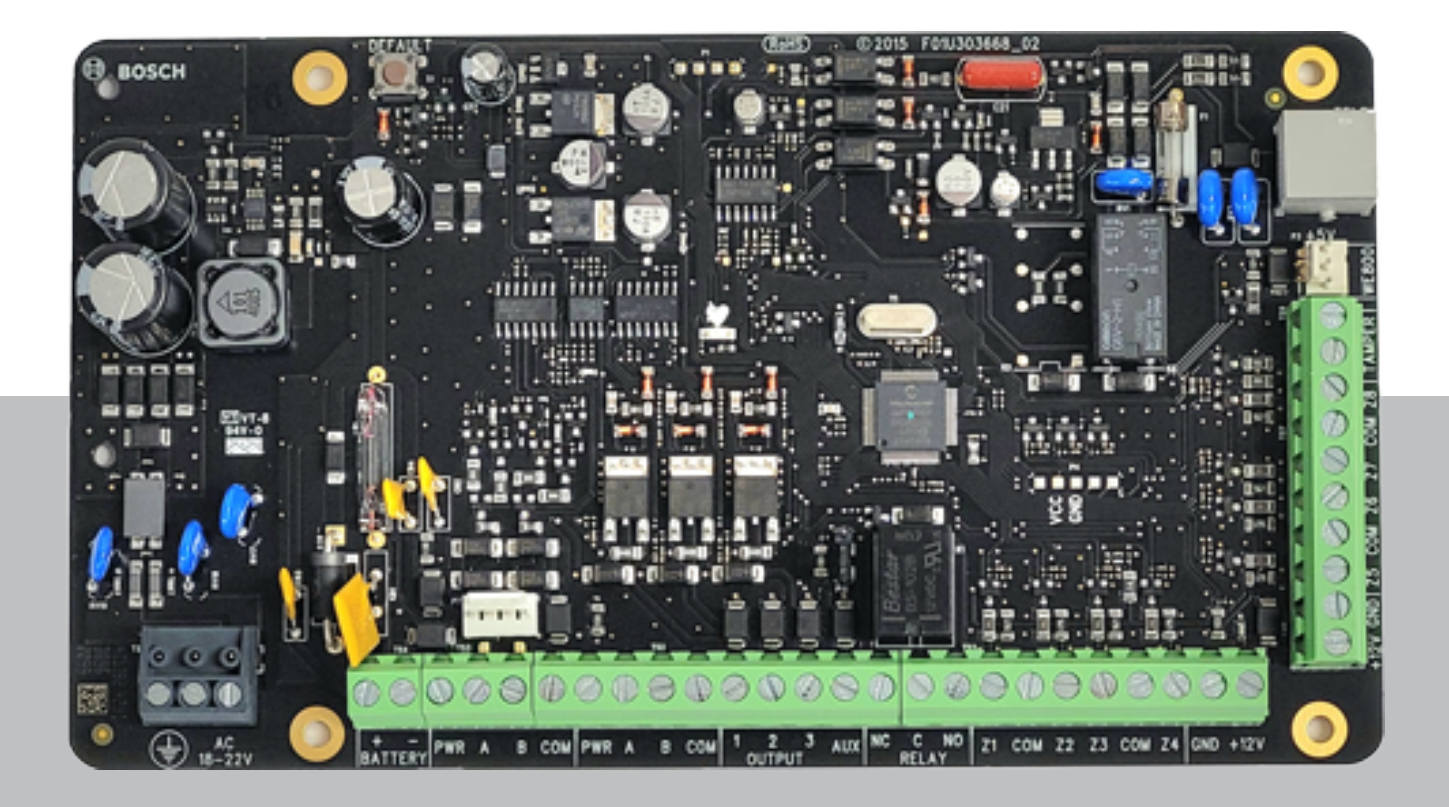

en Quick installation guide

# Table of contents

| 1                                                                                                    | Safety                                                                                                    | 6                                                                                                    |
|----------------------------------------------------------------------------------------------------|----------------------------------------------------------------------------------------------------|----------------------------------------------------------------------------------------------------|
| 2                                                                                                    | Introduction                                                                                                    | 7                                                                                                    |
| 3                                                                                                    | Programming                                                                                                    | 9                                                                                                    |
| 3.1                                                                                                    | Alphanumeric Codepad Menu Programming                                                                                                    | 9                                                                                                    |
| 3.1.1                                                                                                    | Programming Text                                                                                                    | 12                                                                                                    |
| 3.2                                                                                                    | ICON LCD Codepad Programming                                                                                                    | 12                                                                                                    |
| 3.3                                                                                                    | Programming Option Bits                                                                                                    | 14                                                                                                    |
| 3.4                                                                                                    | Installer's programming commands                                                                                                    | 14                                                                                                    |
| 4                                                                                                    | Operating commands                                                                                                    | 15                                                                                                    |
| 4.1                                                                                                    | Add/Delete RF Device (Wireless Zones)                                                                                                    | 18                                                                                                    |
| 4.1.1                                                                                                    | Using an ICON codepad                                                                                                    | 18                                                                                                    |
| 4.1.2                                                                                                    | Using an Alphanumeric codepad or Touchscreen                                                                                                    | 18                                                                                                    |
| 4.2                                                                                                    | Add/Delete RF Repeater                                                                                                    | 19                                                                                                    |
| 4.3                                                                                                    | Add/Delete RF Keyfob                                                                                                    | 19                                                                                                    |
| 4.3.1                                                                                                    | Using an ICON codepad                                                                                                    | 19                                                                                                    |
| 4.3.2                                                                                                    | Using an Alphanumeric codepad                                                                                                    | 20                                                                                                    |
| 4.4                                                                                                    | Set the Number of Days until the First Test Report                                                                                                    | 21                                                                                                    |
| 4.5                                                                                                    | Change Domestic Telephone Numbers                                                                                                    | 21                                                                                                    |
| 4.6                                                                                                    | Change the Telco Arm/Disarm Sequence                                                                                                    | 21                                                                                                    |
| 4.7                                                                                                    | Set STAY Mode 2 Bypass Zones                                                                                                    | 21                                                                                                    |
| 4.8                                                                                                    | Report Monitor Mode (Toggle On/Off)                                                                                                    | 21                                                                                                    |
| 4.9                                                                                                    | Setting Date and Time                                                                                                    | 22                                                                                                    |
| 4.10                                                                                                    | Walk Test Mode                                                                                                    | 22                                                                                                    |
| 4.11                                                                                                    | Event Memory Recall                                                                                                    | 22                                                                                                    |
|                                                                                                    | The Area of Area and Area and Area                                                                                                    | 22                                                                                                    |
| 4.12                                                                                                    | Fault Analysis Mode                                                                                                    |                                                                                                    |
| 4.12<br>4.13                                                                                                    | Fault Analysis Mode<br>Inquire Cloud Status                                                                                                    | 25                                                                                                    |
| 4.12<br>4.13<br>4.14                                                                                                    | Fault Analysis Mode<br>Inquire Cloud Status<br>RF Diagnose                                                                                                    | 25<br>25                                                                                                    |
| 4.12<br>4.13<br>4.14<br>5                                                                                                    | Pault Analysis Mode Inquire Cloud Status RF Diagnose Programming Parameters                                                                                                    | 25<br>25<br>26                                                                                                    |
| 4.12<br>4.13<br>4.14<br>5<br>5.1                                                                                                    | Fault Analysis Mode         Inquire Cloud Status         RF Diagnose         Programming Parameters         Communication Programming                                                                                                    | 25<br>25<br>26<br>26                                                                                                    |
| 4.12<br>4.13<br>4.14<br>5<br>5.1<br>5.1.1                                                                                                    | Fault Analysis Mode         Inquire Cloud Status         RF Diagnose         Programming Parameters         Communication Programming         Receiver 1                                                                                                    | 25<br>25<br>26<br>26<br>26                                                                                                    |
| 4.12<br>4.13<br>4.14<br>5<br>5.1<br>5.1.1<br>5.1.2                                                                                                    | Inquire Cloud Status RF Diagnose Programming Parameters Communication Programming Receiver 1 Receiver 2                                                                                                    | 25<br>25<br>26<br>26<br>26<br>26                                                                                                    |
| 4.12<br>4.13<br>4.14<br>5<br>5.1<br>5.1.1<br>5.1.2<br>5.1.3                                                                                                    | Inquire Cloud Status RF Diagnose Programming Parameters Communication Programming Receiver 1 Receiver 2 Receiver 3                                                                                                    | 25<br>25<br>26<br>26<br>26<br>26<br>26<br>26<br>27                                                                                                    |
| 4.12<br>4.13<br>4.14<br>5<br>5.1<br>5.1.1<br>5.1.2<br>5.1.3<br>5.1.4                                                                                                    | Fault Analysis Mode         Inquire Cloud Status         RF Diagnose         Programming Parameters         Communication Programming         Receiver 1         Receiver 2         Receiver 3         Receiver 4                                                                                                    | 25<br>25<br>26<br>26<br>26<br>26<br>26<br>26<br>27<br>27                                                                                                    |
| 4.12<br>4.13<br>4.14<br>5<br>5.1<br>5.1.1<br>5.1.2<br>5.1.3<br>5.1.4<br>5.1.5                                                                                                    | Fault Analysis Mode         Inquire Cloud Status         RF Diagnose         Programming Parameters         Communication Programming         Receiver 1         Receiver 2         Receiver 3         Receiver 4         External Network Module                                                                                                    | 25<br>25<br>26<br>26<br>26<br>26<br>26<br>26<br>27<br>27<br>27<br>29                                                                                                 |
| 4.12<br>4.13<br>4.14<br>5<br>5.1<br>5.1.1<br>5.1.2<br>5.1.3<br>5.1.4<br>5.1.5<br>5.1.6                                                                                                    | Fault Analysis Mode         Inquire Cloud Status         RF Diagnose         Programming Parameters         Communication Programming         Receiver 1         Receiver 2         Receiver 3         Receiver 4         External Network Module         IPv6 Setting                                                                                                    | 25<br>25<br>26<br>26<br>26<br>26<br>26<br>27<br>27<br>27<br>29<br>29                                                                                                 |
| 4.12<br>4.13<br>4.14<br>5<br>5.1<br>5.1.1<br>5.1.2<br>5.1.3<br>5.1.4<br>5.1.5<br>5.1.6<br>5.1.7                                                                                                    | Inquire Cloud Status<br>RF Diagnose<br>Programming Parameters<br>Communication Programming<br>Receiver 1<br>Receiver 2<br>Receiver 3<br>Receiver 4<br>External Network Module<br>IPv6 Setting<br>IP Address Settings                                                                                                    | 25<br>25<br>26<br>26<br>26<br>26<br>27<br>27<br>27<br>29<br>29<br>29<br>30                                                                                           |
| 4.12<br>4.13<br>4.14<br>5<br>5.1<br>5.1.1<br>5.1.2<br>5.1.3<br>5.1.4<br>5.1.5<br>5.1.6<br>5.1.7<br>5.1.8                                                                                                    | Fault Analysis Mode         Inquire Cloud Status         RF Diagnose         Programming Parameters         Communication Programming         Receiver 1         Receiver 2         Receiver 3         Receiver 4         External Network Module         IPv6 Setting         IP Address Settings         Network Module Cloud Connection                                                                                                    | 25<br>25<br>26<br>26<br>26<br>26<br>26<br>26<br>27<br>27<br>29<br>29<br>29<br>30<br>30                                                                               |
| 4.12<br>4.13<br>4.14<br>5<br>5.1<br>5.1.1<br>5.1.2<br>5.1.3<br>5.1.4<br>5.1.5<br>5.1.6<br>5.1.7<br>5.1.8<br>5.1.9                                                                                                    | Fault Analysis Mode         Inquire Cloud Status         RF Diagnose <b>Programming Parameters</b> Communication Programming         Receiver 1         Receiver 2         Receiver 3         Receiver 4         External Network Module         IPv6 Setting         IP Address Settings         Network Module Cloud Connection         Password for A-Link Plus/RSC Connection                                                                                                    | 25<br>25<br>26<br>26<br>26<br>26<br>26<br>27<br>27<br>27<br>29<br>29<br>30<br>30<br>30                                                                               |
| 4.12<br>4.13<br>4.14<br>5<br>5.1<br>5.1.1<br>5.1.2<br>5.1.3<br>5.1.4<br>5.1.5<br>5.1.6<br>5.1.7<br>5.1.8<br>5.1.9<br>5.1.10                                                                                                    | Fault Analysis Mode         Inquire Cloud Status         RF Diagnose <b>Programming Parameters</b> Communication Programming         Receiver 1         Receiver 2         Receiver 3         Receiver 4         External Network Module         IPv6 Setting         IP Address Settings         Network Module Cloud Connection         Password for A-Link Plus/RSC Connection         DTMF Timing Compensation                                                                                                    | 25<br>25<br>26<br>26<br>26<br>26<br>26<br>27<br>27<br>27<br>29<br>29<br>30<br>30<br>30<br>31<br>31                                                                   |
| 4.12<br>4.13<br>4.14<br>5<br>5.1<br>5.1.1<br>5.1.2<br>5.1.3<br>5.1.4<br>5.1.5<br>5.1.6<br>5.1.7<br>5.1.8<br>5.1.9<br>5.1.10<br>5.1.11                                                                                                    | Fault Analysis Mode         Inquire Cloud Status         RF Diagnose <b>Programming Parameters</b> Communication Programming         Receiver 1         Receiver 2         Receiver 3         Receiver 4         External Network Module         IPv6 Setting         IP Address Settings         Network Module Cloud Connection         Password for A-Link Plus/RSC Connection         DTMF Timing Compensation         Country Codes                                                                                                    | 25<br>25<br>26<br>26<br>26<br>26<br>26<br>27<br>27<br>29<br>29<br>29<br>30<br>30<br>30<br>31<br>31<br>31                                                             |
| 4.12<br>4.13<br>4.14<br>5<br>5.1<br>5.1.1<br>5.1.2<br>5.1.3<br>5.1.4<br>5.1.5<br>5.1.6<br>5.1.7<br>5.1.8<br>5.1.9<br>5.1.10<br>5.1.11<br>5.1.12                                                                                                    | Fault Analysis Mode         Inquire Cloud Status         RF Diagnose <b>Programming Parameters</b> Communication Programming         Receiver 1         Receiver 2         Receiver 3         Receiver 4         External Network Module         IPv6 Setting         IP Address Settings         Network Module Cloud Connection         Password for A-Link Plus/RSC Connection         DTMF Timing Compensation         Country Codes         Telco Arming Sequence (Call Forward On)                                                                                                    | 25<br>25<br>26<br>26<br>26<br>26<br>26<br>27<br>27<br>29<br>29<br>30<br>30<br>30<br>31<br>31<br>31<br>31                                                             |
| 4.12<br>4.13<br>4.14<br>5<br>5.1<br>5.1.1<br>5.1.2<br>5.1.3<br>5.1.4<br>5.1.5<br>5.1.6<br>5.1.7<br>5.1.8<br>5.1.9<br>5.1.10<br>5.1.11<br>5.1.12<br>5.1.13                                                                                                    | Fault Analysis Mode         Inquire Cloud Status         RF Diagnose <b>Programming Parameters</b> Communication Programming         Receiver 1         Receiver 2         Receiver 3         Receiver 4         External Network Module         IPv6 Setting         IP Address Settings         Network Module Cloud Connection         Password for A-Link Plus/RSC Connection         DTMF Timing Compensation         Country Codes         Telco Arming Sequence (Call Forward On)         Telco Disarm Sequence (Call Forward Off)                                                                                                    | 25<br>25<br>26<br>26<br>26<br>26<br>26<br>27<br>27<br>29<br>29<br>30<br>30<br>30<br>31<br>31<br>31<br>31<br>31                                                       |
| 4.12<br>4.13<br>4.14<br>5<br>5.1<br>5.1.1<br>5.1.2<br>5.1.3<br>5.1.4<br>5.1.5<br>5.1.6<br>5.1.7<br>5.1.8<br>5.1.9<br>5.1.10<br>5.1.11<br>5.1.12<br>5.1.13<br>5.1.14                                                                                                    | Fault Analysis Mode         Inquire Cloud Status         RF Diagnose <b>Programming Parameters</b> Communication Programming         Receiver 1         Receiver 2         Receiver 3         Receiver 4         External Network Module         IPv6 Setting         IP Address Settings         Network Module Cloud Connection         Password for A-Link Plus/RSC Connection         DTMF Timing Compensation         Country Codes         Telco Arming Sequence (Call Forward Off)         Call Back Telephone Number                                                                                                    | 25<br>25<br>26<br>26<br>26<br>26<br>26<br>27<br>27<br>29<br>29<br>30<br>30<br>30<br>31<br>31<br>31<br>31<br>31<br>31<br>31                                           |
| 4.12<br>4.13<br>4.14<br>5<br>5.1<br>5.1.1<br>5.1.2<br>5.1.3<br>5.1.4<br>5.1.5<br>5.1.6<br>5.1.7<br>5.1.8<br>5.1.9<br>5.1.10<br>5.1.11<br>5.1.12<br>5.1.13<br>5.1.14<br>5.1.12<br>5.1.13<br>5.1.14<br>5.1.15                                                                                                    | Fault Analysis Mode         Inquire Cloud Status         RF Diagnose         Programming Parameters         Communication Programming         Receiver 1         Receiver 2         Receiver 3         Receiver 4         External Network Module         IPv6 Setting         IP Address Settings         Network Module Cloud Connection         Password for A-Link Plus/RSC Connection         DTMF Timing Compensation         Country Codes         Telco Arming Sequence (Call Forward On)         Telco Disarm Sequence (Call Forward Off)         Call Back Telephone Number         Ring Count                                                                                            | 25<br>25<br>26<br>26<br>26<br>26<br>26<br>27<br>27<br>29<br>30<br>30<br>30<br>31<br>31<br>31<br>31<br>31<br>31<br>31<br>31<br>31                                     |
| 4.12<br>4.13<br>4.14<br>5<br>5.1<br>5.1.1<br>5.1.2<br>5.1.3<br>5.1.4<br>5.1.5<br>5.1.6<br>5.1.7<br>5.1.8<br>5.1.9<br>5.1.10<br>5.1.10<br>5.1.11<br>5.1.12<br>5.1.13<br>5.1.14<br>5.1.13<br>5.1.14<br>5.1.15<br>5.1.16                                                                                                    | Fault Analysis Mode         Inquire Cloud Status         RF Diagnose         Programming Parameters         Communication Programming         Receiver 1         Receiver 2         Receiver 3         Receiver 4         External Network Module         IPv6 Setting         IP Address Settings         Network Module Cloud Connection         Password for A-Link Plus/RSC Connection         DTMF Timing Compensation         Country Codes         Telco Arming Sequence (Call Forward On)         Telco Disarm Sequence (Call Forward Off)         Call Back Telephone Number         Ring Count         Telephone Line Fail Options                                                        | 25<br>25<br>26<br>26<br>26<br>26<br>26<br>27<br>27<br>29<br>29<br>30<br>30<br>30<br>31<br>31<br>31<br>31<br>31<br>31<br>31<br>31<br>31<br>31<br>31<br>31             |
| 4.12<br>4.13<br>4.14<br>5<br>5.1<br>5.1.1<br>5.1.2<br>5.1.3<br>5.1.4<br>5.1.5<br>5.1.6<br>5.1.7<br>5.1.8<br>5.1.9<br>5.1.10<br>5.1.11<br>5.1.12<br>5.1.13<br>5.1.14<br>5.1.15<br>5.1.14<br>5.1.15<br>5.1.14<br>5.1.15<br>5.1.16<br>5.1.17                                                                                                    | Fault Analysis Mode         Inquire Cloud Status         RF Diagnose         Programming Parameters         Communication Programming         Receiver 1         Receiver 2         Receiver 3         Receiver 4         External Network Module         IPv6 Setting         IP Address Settings         Network Module Cloud Connection         Password for A-Link Plus/RSC Connection         DTMF Timing Compensation         Country Codes         Telco Arming Sequence (Call Forward On)         Telco Disarm Sequence (Call Forward Off)         Call Back Telephone Number         Ring Count         Telephone Line Fail Options         Communication Options 1                        | 25<br>25<br>26<br>26<br>26<br>26<br>26<br>27<br>27<br>29<br>29<br>30<br>30<br>30<br>30<br>31<br>31<br>31<br>31<br>31<br>31<br>31<br>31<br>31<br>31<br>31<br>31<br>31 |
| 4.12<br>4.13<br>4.14<br>5<br>5.1<br>5.1.1<br>5.1.2<br>5.1.3<br>5.1.4<br>5.1.5<br>5.1.6<br>5.1.7<br>5.1.8<br>5.1.9<br>5.1.10<br>5.1.11<br>5.1.12<br>5.1.13<br>5.1.14<br>5.1.15<br>5.1.14<br>5.1.15<br>5.1.14<br>5.1.15<br>5.1.11<br>5.1.12<br>5.1.11<br>5.1.12<br>5.1.13<br>5.1.11<br>5.1.12<br>5.1.11<br>5.1.12<br>5.1.13<br>5.1.11<br>5.1.12<br>5.1.11<br>5.1.12<br>5.1.13<br>5.1.11<br>5.1.12<br>5.1.13<br>5.1.11<br>5.1.12<br>5.1.13<br>5.1.11<br>5.1.12<br>5.1.11<br>5.1.12<br>5.1.13<br>5.1.11<br>5.1.12<br>5.1.13<br>5.1.11<br>5.1.12<br>5.1.13<br>5.1.11<br>5.1.12<br>5.1.11<br>5.1.11<br>5.1.12<br>5.1.13<br>5.1.11<br>5.1.12<br>5.1.11<br>5.1.11<br>5.1.12<br>5.1.11<br>5.1.12<br>5.1.11<br>5.1.12<br>5.1.11<br>5.1.12<br>5.1.11<br>5.1.12<br>5.1.11<br>5.1.12<br>5.1.11<br>5.1.12<br>5.1.13<br>5.1.14<br>5.1.13<br>5.1.14<br>5.1.15<br>5.1.13<br>5.1.14<br>5.1.13<br>5.1.14<br>5.1.15<br>5.1.13<br>5.1.14<br>5.1.13<br>5.1.14<br>5.1.14<br>5.1.15<br>5.1.13<br>5.1.14<br>5.1.15<br>5.1.11<br>5.1.12<br>5.1.13<br>5.1.14<br>5.1.15<br>5.1.11<br>5.1.12<br>5.1.13<br>5.1.14<br>5.1.15<br>5.1.16<br>5.1.11<br>5.1.12<br>5.1.13<br>5.1.14<br>5.1.15<br>5.1.16 | Fault Analysis Mode         Inquire Cloud Status         RF Diagnose <b>Programming Parameters</b> Communication Programming         Receiver 1         Receiver 2         Receiver 3         Receiver 4         External Network Module         IPv6 Setting         IP Address Settings         Network Module Cloud Connection         Password for A-Link Plus/RSC Connection         DTMF Timing Compensation         Country Codes         Telco Arming Sequence (Call Forward On)         Telco Disarm Sequence (Call Forward Off)         Call Back Telephone Number         Ring Count         Telephone Line Fail Options         Communication Options 1         Communication Options 2 | 25<br>25<br>26<br>26<br>26<br>26<br>27<br>27<br>29<br>29<br>30<br>30<br>30<br>31<br>31<br>31<br>31<br>31<br>31<br>31<br>31<br>31<br>31<br>31<br>31<br>31             |

| 5.1.20  | A-Link Plus Options                             | 33 |
|---------|-------------------------------------------------|----|
| 5.2     | Installer Code                                  | 33 |
| 5.3     | User Code Programming (User 1–32)               | 33 |
| 5.4     | User Code Programming (User 33–64)              | 34 |
| 5.5     | Day Alarm Zones                                 | 36 |
| 5.6     | EOL Resistor Value                              | 36 |
| 5.7     | B228 EOL Resistor Value                         | 36 |
| 5.8     | Zone Programming (Zone 1–16)                    | 36 |
| 5.9     | Zone Programming (Zone 17–32)                   | 40 |
| 5.10    | Door Associated Zone Programming (Zone 129–132) | 43 |
| 5.11    | Swinger Programming                             | 43 |
| 5.11.1  | Swinger Shutdown Count For Siren                | 43 |
| 5.11.2  | Swinger Shutdown Count For Report               | 43 |
| 5.12    | Zone Status Programming                         | 43 |
| 5.12.1  | STAY Mode 2 Automatically Bypass Zones          | 43 |
| 5.12.2  | Zone Status Reporting Options                   | 44 |
| 5.13    | RF Programming                                  | 44 |
| 5.13.1  | RF Supervision Time                             | 44 |
| 5.13.2  | RADION Anti-Jamming Sensitivity                 | 45 |
| 5.13.3  | RF Receiver                                     | 45 |
| 5.13.4  | RF Options                                      | 45 |
| 5.14    | Report Programming                              | 45 |
| 5.14.1  | Door Reporting Options                          | 45 |
| 5.14.2  | Arm / Disarm Reporting Options                  | 45 |
| 5.14.3  | Codepad Reporting Options                       | 46 |
| 5.15    | Service Mode Programming                        | 46 |
| 5.16    | B520 Programming                                | 46 |
| 5.17    | Daylight Saving Time Programming                | 46 |
| 5.18    | System Status Programming                       | 47 |
| 5.18.1  | Access Denied(Code Retry)                       | 47 |
| 5.18.2  | System Status Reporting Options                 | 48 |
| 5.19    | Test Report Programming                         | 48 |
| 5.19.1  | Test Report Time (Automatic)                    | 48 |
| 5.19.2  | Test Reporting Options                          | 48 |
| 5.20    | Output Programming                              | 49 |
| 5.21    | B228 output programming                         | 54 |
| 5.22    | Time Programming                                | 55 |
| 5.22.1  | Entry Time 1                                    | 55 |
| 5.22.2  | Entry Time 2                                    | 56 |
| 5.22.3  | Exit Time (AWAY/STAY Modes)                     | 56 |
| 5.22.4  | Entry Guard Time For STAY Mode                  | 56 |
| 5.22.5  | Delay Alarm Report Time                         | 56 |
| 5.22.6  | Sensor Watch Time                               | 56 |
| 5.22.7  | Codepad Lockout Time                            | 56 |
| 5.22.8  | Siren Run Time                                  | 56 |
| 5.22.9  | Siren Sound Rate                                | 57 |
| 5.22.10 | Auto Arming Pre-Alert Time                      | 57 |
| 5.22.11 | Auto Arming Time                                | 57 |
| 5.22.12 | Auto Disarming Time                             | 57 |
|         |                                                 |    |

| 5.22.13 | Kiss-Off Wait Time                               | 57 |
|---------|--------------------------------------------------|----|
| 5.22.14 | Speaker Beep Volume                              | 57 |
| 5.23    | Options Programming                              | 58 |
| 5.23.1  | System Options 1                                 | 58 |
| 5.23.2  | System Options 2                                 | 58 |
| 5.23.3  | System Options 3                                 | 58 |
| 5.23.4  | System Options 4                                 | 58 |
| 5.23.5  | System Options 5                                 | 59 |
| 5.23.6  | Consumer Options 1                               | 59 |
| 5.23.7  | Consumer Options 2                               | 59 |
| 5.23.8  | Consumer Options 3                               | 59 |
| 5.23.9  | Partitioning Options 1                           | 60 |
| 5.23.10 | Partitioning Options 2                           | 60 |
| 5.24    | Partition Allocations                            | 60 |
| 5.24.1  | Zone Area Assignment (Zone 1-16)                 | 60 |
| 5.24.2  | Zone Area Assignment (Zone 17-32)                | 60 |
| 5.24.3  | Codepad Assignment                               | 61 |
| 5.24.4  | User Code Area Assignment (User code 1-32)       | 61 |
| 5.24.5  | User Code Area Assignment (User code 33-64)      | 62 |
| 5.25    | Door Programming                                 | 62 |
| 5.26    | Codepad Assigned Door                            | 63 |
| 5.27    | Schedule Programming                             | 63 |
| 5.28    | Default Options                                  | 63 |
| 5.29    | RFID Programming                                 | 64 |
| 5.29.1  | Keyfob RFID (Keyfob 1-32)                        | 64 |
| 5.29.2  | Keyfob RFID (Keyfob 33-64)                       | 64 |
| 5.29.3  | Zone/Device RFID and RF Zone Option (Zone 1-16)  | 65 |
| 5.29.4  | Zone/Device RFID and RF Zone Option (Zone 17-32) | 66 |
| 5.29.5  | Repeater RFID                                    | 67 |
| 5.30    | Program with A-Link Plus or Alphanumeric Codepad | 67 |
| 5.30.1  | Home Message                                     | 67 |
| 5.30.2  | User Names                                       | 67 |
| 5.30.3  | Zone Names                                       | 68 |
| 5.30.4  | Area Names                                       | 68 |
| 5.30.5  | Ouput Names                                      | 68 |
| 5.30.6  | Schedules                                        | 68 |
| 5.30.7  | Doors                                            | 69 |
| 5.30.8  | Network Module                                   | 69 |
| 6       | Appendices                                       | 70 |
| 6.1     | Connections for EOL Resistors                    | 70 |
| 6.2     | Wiring Diagram                                   | 71 |
| 6.3     | Component Overlay                                | 72 |
| 6.4     | Codepad Address Setting                          | 73 |

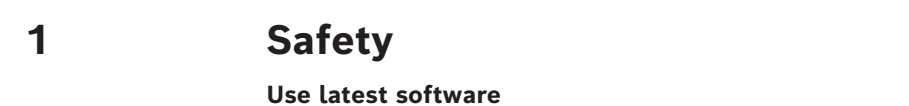

Before operating the device for the first time, make sure that you install the latest applicable release of your software version. For consistent functionality, compatibility, performance, and security, regularly update the software throughout the operational life of the device. Follow the instructions in the product documentation regarding software updates.

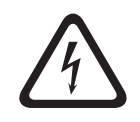

### Danger!

Touching live components can be fatal. Disconnect the power supply before carrying out installation.

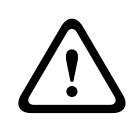

#### Caution!

Remove all power (AC and battery) before making any connections. Failure to do so might result in personal injury and/or equipment damage.

#### Old electrical and electronic equipment

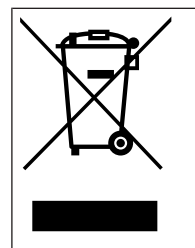

This product and/or battery must be disposed of separately from household waste. Dispose such equipment according to local laws and regulations, to allow their reuse and/or recycling. This will help in conserving resources, and in protecting human health and the environment.

# 2 Introduction

Thank you for choosing Solution 4000 control panel for your installation. You will find this system extremely flexible, reliable, and easy to use.

This quick installation guide is supplied with the system to provide users with enough basic information to wire, configure, and program the system. Due to the systems many programmable features and options, we suggest that you obtain the Installation Guide that provides detailed information on system options, functions, and programming methods. Throughout this document, the words "control panel " refer to all Solution 4000 control panels covered by this document:

- ICP-SOL4-P Control panel, 32-zone
- ICP-SOL4-PE PCB and enclosure, 32 zone

| Number of                                                                              | Solution 4000 |
|----------------------------------------------------------------------------------------|---------------|
| Users                                                                                  | 64            |
| Keyfobs on WE800EV2 - HCT-4                                                            | 21            |
| Keyfobs on RADION B810 - RFKF, HCT-4UL                                                 | 64            |
| Areas / partitions                                                                     | 2             |
| Zones / inputs                                                                         | 8 + 8 (ZD)    |
| Onboard outputs                                                                        | 4             |
| Alphanumeric LCD codepad IUI-SOL-TEXT or ICON<br>LCD codepad IUI-SOL-ICON <sup>1</sup> | 4             |
| Touchscreen codepad IUI-SOL-TS5 or IUI-SOL-TS7 <sup>2</sup>                            | 1             |
| Wireless receiver WE800EV2 <sup>3</sup>                                                | 1             |
| RADION receiver B810                                                                   | 1             |
| RADION repeater RFRP                                                                   | 8             |
| B228 8-Input, 2-Output Expansion Module                                                | 3             |
| B308 Octo-output Module                                                                | 3             |
| B426-M Conettix Ethernet Communication Module                                          | 2             |
| B450-M Conettix Plug-in Communicator Interface with B44x Plug-in cellular module       | 2             |
| B901 Door Controller                                                                   | 4             |
| B520 Auxiliary power supply module                                                     | 4             |

#### Table 2.1: Control Panel Capacities

<sup>1</sup> Including the touchscreen codepad, up to 4 codepads can be used per system. SDI2 Bus supplies max 900 mA for IUI-SOL-TEXT / IUI-SOL-ICON codepads, B810, B308, B426-M and B450-M;

<sup>2</sup> IUI-SOL-TS5 or IUI-SOL-TS7 codepad on its own uses 800 mA and needs own additional 12 VDC 1A power supply.

- <sup>3</sup> Receiver WE800EV2 and B810 are mutually exclusive.
- <sup>4</sup> Up to two B426-M/ B450-M can be used per system.

# 3 Programming

The programming options of the system are stored in a non-volatile EPROM. This memory holds all information during a total power loss and can be changed as many times as required.

The entire programming sequence consists of entering a location number and changing the data as required.

Use the following methods to program the system:

- Codepad
- A-Link Plus Software

### 3.1 Alphanumeric Codepad Menu Programming

- 1. Enable Alphanumeric codepad and confirm that the system is in disarmed status.
- 2. To enter Installer's Programming Menu, enter the installer code (Default = 1234) followed by the [#] key or [-] key.
- 3. Programming: Select the menu and operate according to the menu prompt.
  - Down to the next menu: Press [▼]
  - Up to the previous menu: Press [▲]
  - Enter menu or confirm input : [#]
  - Back to the menu or exit programming item setting: Press [-]; or press and hold [-] for 3 seconds to exit programming without saving changes.
  - Operate according to the menu prompt. Select menu and enter or select data for specific programming items to complete programming, step by step. For specific items and options, refer to Programming Parameters.
- 4. After completing input, press [-] to get back to the previous menu. Complete all programming input by repeating step 3 and press [-] to get back to the current main menu level by level.
- 5. To use the Alphanumeric codepad in location programming mode (like IUI-SOL-ICON ), enter programming option [8] [1].
  - In location programming mode enter the programming location then [#].
  - Enter the new data then [\*] to save it. Enter [#] to go to the next location.
- 6. When [Confirm to Save Parameter Changes?] display, press [#] to save parameter changes , exit menu programming and reset system.

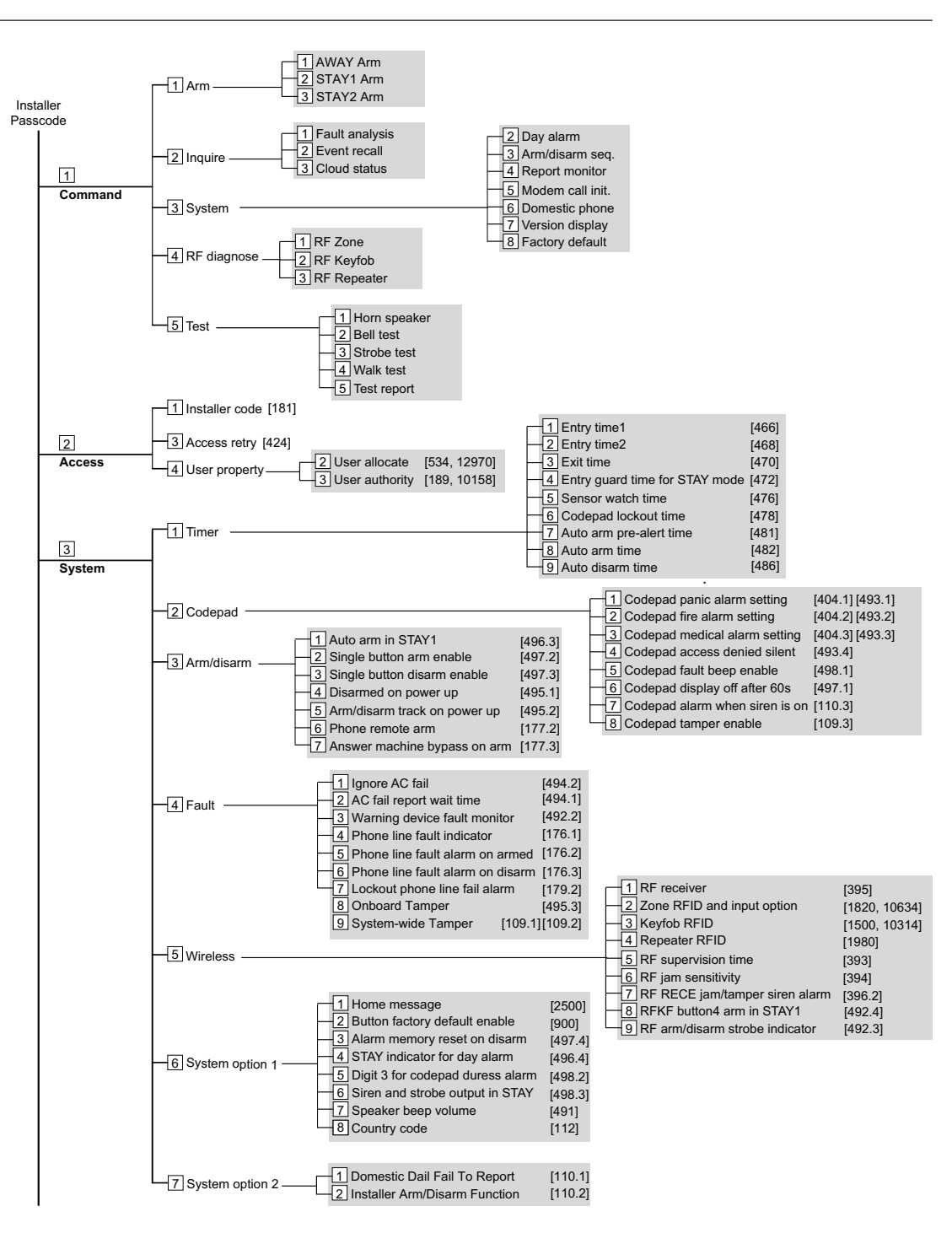

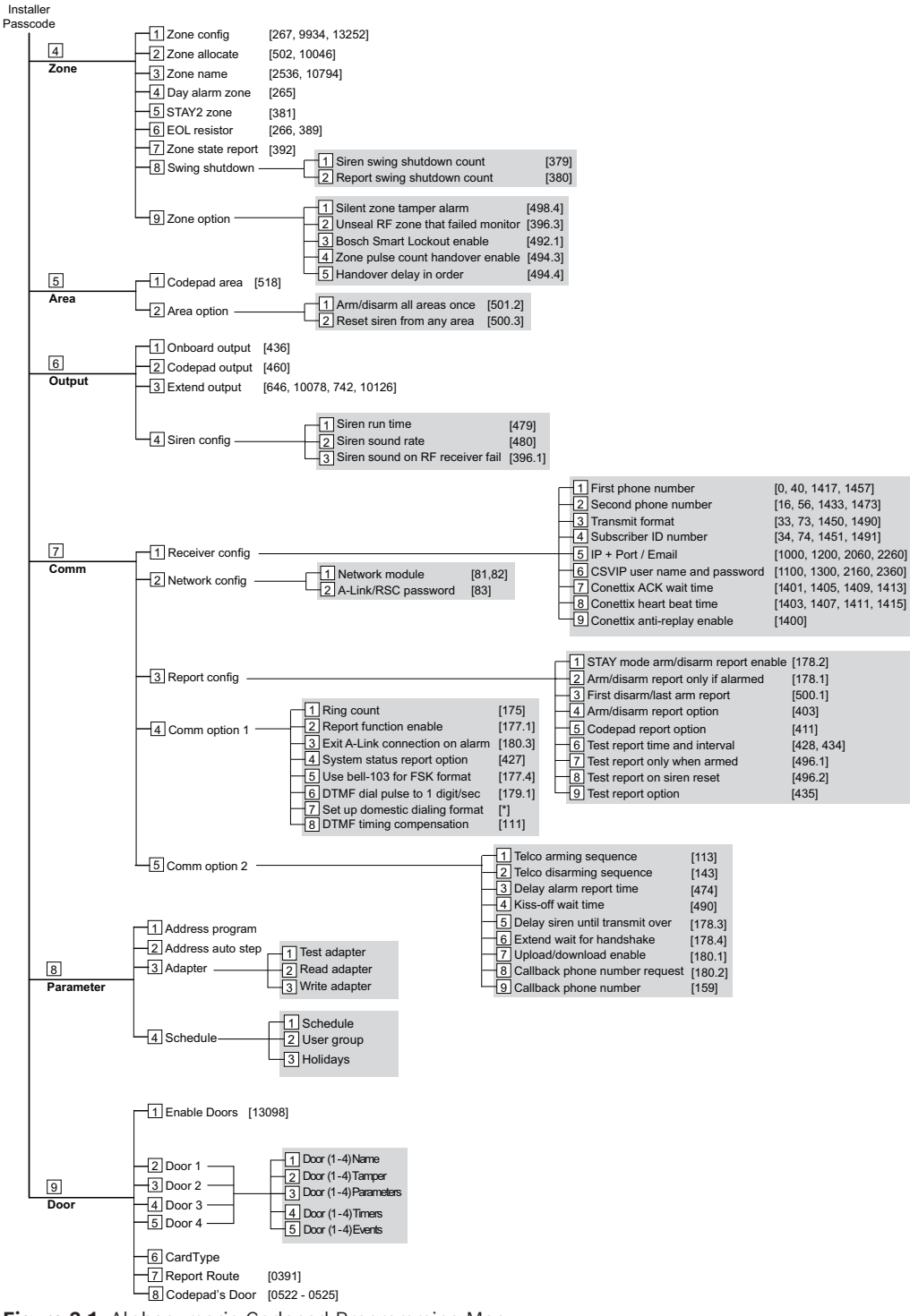

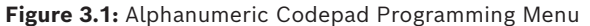

### 3.1.1 Programming Text

When programming text via the Alphanumeric codepad, enter sensitive alphanumeric characters as the table below.

Each numeric key represents a different group of characters. Pressing the same numeric key repeatedly will step you through the available characters assigned to the key.

| Codepad Key | Characters / Function      | Codepad key | Characters / Function                    |
|-------------|----------------------------|-------------|------------------------------------------|
|             | Step back former character | 6           | [m],[n],[o],[6]                          |
| _           | Exit item setting          | 7           | [p],[q],[r],[s],[7]                      |
| •           | Move to next character     | 8           | [t],[u],[v],[8]                          |
| 1           | [.],[@],[:],[_],[1]        | 9           | [w],[x],[y],[z],[9]                      |
| 2           | [a],[b],[c],[2]            | *           | Case shift                               |
| 3           | [d],[e],[f],[3]            | 0           | [ Space ], [ , ], [ / ], [ ? ],<br>[ 0 ] |
| 4           | [g],[h],[i],[4]            | #           | Confirm item setting                     |
| 5           | [j],[k],[l],[5]            |             |                                          |

Table 3.2: Alphanumeric on Alphanumeric codepad

### 3.2 ICON LCD Codepad Programming

The system must be disarmed (with no active alarm) to program the system. If there is an active alarm or the system is armed, enter the code for User 1 (Default = 2580) followed by the [#] key. (User Code 1 is factory default as the Master Code.)

- Enter Installer's Programming Mode: Enter the installer code (Default = 1234) followed by the [#] key. Two beeps are heard and both the STAY and AWAY indicators flash simultaneously to indicate that you entered programming mode. The codepad indicators display the current data programmed in Location 0000 (first location of the Primary Telephone Number).
- 2. Programming: Move to the required location and program new data into location.
  - To move to another programming location, enter the location number followed by the [#] key. The data in the new location is displayed using the codepad indicators. (For example, if you enter [34 #], the system jumps to Location 0034, the beginning of the Subscriber ID Number For Receiver 1.)
  - To move to the next location, press the [#] key. This steps you to the next location. The data in the next location is displayed using the codepad indicators. (For example, if you are currently positioned at Location 0034, pressing [#] key takes you to Location 0035.)
  - To step back one location, press the [\*] key. (For example, if you are currently positioned at Location 0035, pressing the [\*] key returns to Location 0034.)
  - To change data in the current location, enter the new value (0 to 15) followed by the [\*] key. This stores the new data into the location. (For example, if you enter the value [14\*], the Zone 14 indicator display to represent the new data value.)
- 3. Exit from Installer's Programming Mode with saving changes: Enter [960#]. Two beeps are heard and the STAY and AWAY indicators no longer display. The system returns to the disarmed state and is ready for use.

| Task                                                                       | Keystrokes                 |
|----------------------------------------------------------------------------|----------------------------|
| Enter Installer's Programming Mode                                         | [1234#]                    |
| Exit from Installer's Programming Mode<br>without saving changes           | [958#]                     |
| Exit from Installer's Programming Mode with saving changes and panel reset | [960#]                     |
| Step to next Location                                                      | [#]                        |
| Step back one Location                                                     | [*]                        |
| Program new data into Location                                             | [Data][*] (Data = 0 to 15) |
| Jump to another Location                                                   | [Location No.] [#]         |

Table 3.3: Quick Guide to Programming

### **3.3 Programming Option Bits**

Use option bits to program any combination of the four different options in one location by adding the options together. Programming a zero disables all four options. **Example** 

If at Location 0178 you only want options 1, 2, and 4, add the numbers together and the total is the number to be programmed. The number to be programmed is 7 (1 + 2 + 4 = 7).

| Option | Description                                   |
|--------|-----------------------------------------------|
| 1      | Arm/Disarm Reports only if alarmed            |
| 2      | STAY Mode Arm/Disarm Reports Enable           |
| 4      | Delay siren until transmission complete       |
| 8      | Extend handshake wait time from 30 to 60 sec. |

Table 3.4: Programming Option Bits

### 3.4 Installer's programming commands

Installer Programming Commands, displayed in below table can only be used when you enter Installer's Programming Mode. Enter the command followed by the [#] key.

| Command | Description                                                                 |
|---------|-----------------------------------------------------------------------------|
| 958     | Exit from Installer's Programming Mode without saving changes               |
| 959     | Test IUI-SOL-ADAPTER                                                        |
| 960     | Exit from Installer's Programming Mode with saving changes and system reset |
| 961     | Reset the control panel to factory defaults                                 |
| 962     | Copy the control panel memory to IUI-SOL-ADAPTER                            |
| 963     | Copy IUI-SOL-ADAPTER data to the control panel memory                       |
| 965     | Set up domestic dialing format                                              |
| 966     | Enable/disable the automatic stepping of locations during programming       |
| 999     | Display the control panel firmware version number                           |

Table 3.5: Installer's Programming Commands

# 4 Operating commands

The system supports programmable 1 - 4 - digit Installer code or User Code to execute the following operating commands.

No identical User Codes are allowed. User Codes are not permitted to be the same as Installer codes.

For [Code] + [Number] commands, the code must be 4 - digit.

#### Access Key:

A = All have access (no code required)

U = User or Master access (user code required)

I = Installer access (Installer code required)

| Installer Command | Function Description                                     | Access |
|-------------------|----------------------------------------------------------|--------|
| Code+[0][#]       | Add or Delete RF Devices                                 | (1)    |
| Code+[0][#]       | Add or Delete RF Repeaters / Keyfobs (ICON codepad only) | (1)    |
| Code+[1][#]       | Set Days until the First Test Report                     | (1)    |
| Code+[2][#]       | Change Domestic Phone Number                             | (1)    |
| Code+[3][#]       | Change Telco Arm/Disarm Sequence                         | (1)    |
| Code+[4][#]       | Setting STAY Mode 2 Zones                                | (1)    |
| Code+[6][#]       | Enable Report Monitor Mode                               | (1)    |
| Code+[7][#]       | Walk Test Mode                                           | (1)    |
| Code+[8][#]       | Event Memory Recall Mode                                 | (1)    |
| Code+[9][#]       | AWAY Arm/Disarm                                          | (1)    |
| Code+[9][*]       | STAY 1 Arm/Disarm                                        | (1)    |
| Code+[#]          | Enter Programming Menu                                   | (1)    |
| Code+[-]          | Enter Programming Menu                                   | (1)    |
| Code+[7][3][#]    | Service Mode (enable/disable)                            | (1)    |

#### Table 4.6: Installer command

Remark: For operation of Code + [9][#] or Code + [9][\*] command, make sure to enable Installer Arm/Disarm Function in Location 110.2.

| Master/User Command | Function Description                                                         | Access |
|---------------------|------------------------------------------------------------------------------|--------|
| Code+[0][#]         | Arm/Disarm both areas at the same time                                       | (U)    |
| Code+[1][#]         | Change or Delete User Code and RF Keyfob<br>Change or Delete User Credential | (U)    |
| Code+[2][#]         | Change Domestic Phone Number                                                 | (U)    |
| Code+[3][#]         | Change Telco Arm/Disarm Sequence                                             | (U)    |
| Code+[4][#]         | Setting STAY Mode 2 Zones                                                    | (U)    |

| Master/User Command                    | Function Description                                                          | Access |
|----------------------------------------|-------------------------------------------------------------------------------|--------|
| Code+[5][#]                            | Turn Output On/Off                                                            | (U)    |
| Code+[6][#]                            | Setting the Date and Time                                                     | (U)    |
| Code+[7][#]                            | Walk Test Mode                                                                | (U)    |
| Code+[8][#]                            | Event Memory Recall Mode                                                      | (U)    |
| Code+[9][#]                            | Duress Disarm                                                                 | (U)    |
| Code+[*]                               | STAY 1 Arm / Disarm or STAY 2 Disarm                                          | (U)    |
| Code+[#]                               | AWAY Arm / Disarm                                                             | (U)    |
| Code+[0][1][*]                         | STAY1 Arm/Disarm Area 1<br>Or STAY2 Disarm Area 1                             | (U)    |
| Code+[0][2][*]                         | STAY1 Arm/Disarm Area 2<br>Or STAY2 Disarm Area 2                             | (U)    |
| Code+[0][1][#]                         | AWAY Arm/Disarm Area 1                                                        | (U)    |
| Code+[0][2][#]                         | AWAY Arm/Disarm Area 2                                                        | (U)    |
| Code+[-]                               | Enter User Menu (Alphanumeric codepad only)                                   | (U)    |
| [*]+Code+[*]                           | Zone Bypass (Zone Isolating)                                                  | (U)    |
| Code+[9][9][8][9][#]                   | System Reset                                                                  | (U)    |
| Code+[9][4][1][#]<br>Code+[9][4][2][#] | Reset Network Module 1 / 2                                                    | (U)    |
| Code+[9][0][#]                         | Cycle door                                                                    | (U)    |
| Code+[9][1][#]                         | Door commands<br>1. Cycle<br>2. Lock<br>3. Unlock<br>4. Secure<br>5. Unsecure | (U)    |

#### Table 4.7: User command

| Long Press Command | Function Description                 | Access |
|--------------------|--------------------------------------|--------|
| Hold-down [0] 3sec | Arm/Disarm the system in STAY Mode 2 | (AUI)  |
| Hold-down [1] 3sec | Horn Speaker Test                    | (AUI)  |
| Hold-down [2] 3sec | Bell Test                            | (AUI)  |
| Hold-down [3] 3sec | Strobe Test                          | (AUI)  |
| Hold-down [4] 3sec | Turn Day Alarm On/Off                | (AUI)  |
| Hold-down [5] 3sec | Fault Analysis Mode                  | (AUI)  |
| Hold-down [6] 3sec | Initiate a Modem Call                | (AUI)  |

| Long Press Command | Function Description                                       | Access |
|--------------------|------------------------------------------------------------|--------|
| Hold-down [7] 3sec | Reset Latching Output                                      | (AUI)  |
| Hold-down [8]      | Change the Codepad Buzzer Tone and<br>Codepad Area Display | (AUI)  |
| Hold-down [9] 3sec | Send Test Report                                           | (AUI)  |
| Hold-down [#] 3sec | Arm the system in AWAY Mode                                | (AUI)  |
| Hold-down [*] 3sec | Arm/Disarm the system in STAY Mode 1                       | (AUI)  |
| Hold-down [-] 3sec | Exit Menu Without Saving changes                           | (AUI)  |

Table 4.8: Long press command

| Two Keys Command | Function Description  | Access |
|------------------|-----------------------|--------|
| [1]+[3]          | Codepad Panic Alarm   | (AUI)  |
| [4]+[6]          | Codepad Fire Alarm    | (AUI)  |
| [7]+[9]          | Codepad Medical Alarm | (AUI)  |
| [*]+[#]          | Codepad Panic Alarm   | (AUI)  |

Table 4.9: Two keys command

| Other Command     | Function Description                              | Access |
|-------------------|---------------------------------------------------|--------|
| [*]+[*]           | Zone Bypass                                       | (U)    |
| [-]               | Enter General Menu (Alphanumeric codepad<br>only) | (AUI)  |
| [#]               | Stop Walk Test/New Fault Confirm                  | (AUI)  |
| Code+[1][2][3][#] | Inquire Cloud status (ICON codepad only)          | (UI)   |
| Code+[1][4][1][#] | RF zone diagnose (ICON codepad only)              | (UI)   |
| Code+[1][4][2][#] | RF keyfob diagnose (ICON codepad only)            | (UI)   |
| Code+[1][4][3][#] | RF repeater diagnose (ICON codepad only)          | (UI)   |

Table 4.10: Other command

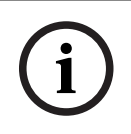

Notice!

Most commands below are operated via IUI-SOL-ICON codepad.

# 4.1 Add/Delete RF Device (Wireless Zones)

#### Notice!

Set RF receiver as RADION Receiver B810 (Value 1 in Location 395), and set Zone Source of RF zones as RF (Location 754 to 769).

# i

### Notice!

Only zone number 1 to 16 displays through zone indicators on the ICON codepad.

### 4.1.1 Using an ICON codepad

#### Add RF Device

- 1. Enter the Installer Code, followed by [0] and the [#] key (for example, [12340#]).
- 2. Enter the device number (1 to 32) you want to add, followed by the [#] key.
- 3. Enter the RF device ID manually or switch to auto mode.
  - In manual mode, enter the 9-digit RF device ID number, followed by the [#] key.
  - Press [#] key to switch to auto mode. When the corresponding icon number flashes, trigger the sensor or tamper it to learn it into the panel. The panel learns the RF device ID number and the last digit of RFID number displays on the codepad. Press [#] key to confirm the operation.
- 4. Enter [#] key to accept the default value for the RF zone input option. Or enter a different zone input option (0 to 15), followed by the [#] key.

RF zone/device ID numbers and RF zone input option, refer to Zone/Device RFID and RF Zone Option.

Zone source programming, refer to Zone Programming.

#### **Delete RF Device**

- 1. Enter the Installer Code, followed by [0] and the [#] key.
- 2. Enter the device number (1 to 32) you want to delete, followed by the [#] key.
- 3. Press the [\*] key to delete the RF device.

#### 4.1.2 Using an Alphanumeric codepad or Touchscreen

#### Add RF Device

- 1. Enter the Installer Code, followed by [0] and the [#] key (for example, [12340#]).
- 2. Enter the zone (device) number (1 to 32) you want to add, followed by the [#] key.
- 3. Enter the RF device manually, or press [\*] to switch to auto mode.
  - In manual mode [M], enter the 9-digit RF device ID number.
  - In auto mode [A], trigger the sensor or tamper it to learn it into the panel. The codepad will display RFID number.
- 4. Press [#] to confirm the operation.

#### **Delete RF Device**

- 1. Enter the Installer Code, followed by [0] and the [#] key.
- 2. Enter the device number (1 to 32) you want to delete, followed by the [#] key.
- 3. Press the [\*] key to delete the RF device.
- 4. Press [#] to confirm the operation.

### 4.2 Add/Delete RF Repeater

#### Notice!

Set RF receiver as RADION Receiver B810.

#### Add RF Repeater

- 1. Enter the Installer Code, followed by [0] and the [#] key (for example, [12340#]).
- 2. Enter the point ID of RADION Repeater (822 to 829) you want to add (822 = 1,823 = 2, etc.), followed by the [#] key. Repeater number (1 to 8) displays on the ICON codepad.
- 3. Use manual mode or auto mode to configure Repeater RFID.
  - In manual mode, enter the 9-digit RF Repeater ID number, followed by the [#] key.
  - Or press [#] key to switch into auto mode. When the corresponding icon number flashes, tamper the RF Repeater. The panel learns the RF Repeater ID number and the last digit of RFID number displays on the codepad. Press [#] key to confirm.
- 4. Enter [#] key to confirm the operation, or enter [\*] to cancel.

#### **Delete RF Repeater**

- 1. Enter the Installer Code, followed by [0] and the [#] key.
- 2. Enter the point ID of RADION Repeater (822 to 829) you want to delete, followed by the [#] key.
- 3. Press the [\*] key to delete the RF Repeater.

#### Example:

To delete existing RF Repeater 8: Enter your installer code and press [0] [#] [8] [2] [9] [#] [\*].

### 4.3 Add/Delete RF Keyfob

### 4.3.1 Using an ICON codepad

#### Add Keyfob on WE800EV2

i

# Notice!

Learn all keyfobs via WE800EV2 receiver Learn/Delete button before adding the keyfobs to the system. Refer WE800EV2 manual for learn/delete fobs.

# (i)

#### Notice!

Set RF receiver as WE800EV2 Receiver (Value 2 in Location 395).

- 1. Enter the Master Code, followed by [1] and the [#] key (for example, [25801#]).
- 2. Enter the keyfob number (301 to 321) you want to add (301 = keyfob 1, 302 = keyfob2, etc.), followed by the [#] key. Up to 21 keyfobs can be added, but only current keyfob number (1 to 16) displays through zone indicators on the ICON codepad.
- 3. The user number will display on the codepad. Press [#] to continue.
- 4. When the corresponding icon number flashes, press button 1 or 2 of the keyfob. The panel learns the Keyfob ID number and the last digit of RFID number displays on the codepad. Press [#] key to confirm.
- 5. Enter [#] key to confirm the operation, or press [\*] to cancel.

#### Add Keyfob on RADION B810

#### Notice!

í

Set RF receiver as RADION Receiver B810 (Value 1 in Location 395).

- 1. Enter the Master Code, followed by [1] and the [#] key (for example, [25801#]).
- 2. Enter the keyfob number (301 to 364) you want to add (301 = keyfob 1, 302 = keyfob2, etc.), followed by the [#] key. Up to 64 keyfobs can be added, but only current keyfob number (1 to 16) displays through zone indicators on the ICON codepad.
- 3. Use manual mode or auto mode to configure keyfob RFID.
  - In manual mode, enter the 9-digit RF device ID number, followed by the [#] key.
  - Or press [#] key to switch into auto mode. When the corresponding icon number flashes, press button 1 or 2 of the keyfob. The panel learns the Keyfob ID number and the last digit of RFID number displays on the codepad. Press [#] key to confirm.
- 4. Enter [#] key to confirm the operation, or press [\*] to cancel.

#### **Delete Keyfob**

- 1. Enter the Master Code, followed by [1] and the [#] key.
- 2. Enter the keyfob number (301 to 364) you want to delete, followed by the [#] key.
- 3. Press the [\*] key to delete the keyfob.

#### Example:

To delete existing keyfob 1: Enter your Master Code and press [1] [#] [3] [0] [1] [#] [\*].

#### 4.3.2 Using an Alphanumeric codepad

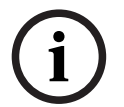

#### Notice!

Set RF receiver as WE800EV2 or RADION receiver through the menu [3][5][1].

#### Add the Keyfob

- 1. Enter the Master Code, followed by [1] and the [#] key (for example, [25801#]).
- 2. Choose a user number then press the [#] key.
- 3. Choose keyfob then press the [#] key.
- 4. Keyfob RFID displays. The letter "M" appears in the top right corner of the display indicating it is in manual mode.
  - In manual mode, enter the 9-digit RADION keyfob RFID, followed by the [#] key.
  - Or press [\*] key to switch into auto mode to configure keyfobs. The letter 'A' should appear in the top right corner of the display indicating it is in automatic mode. Hold button 1 or 2 of the keyfob till codepad displays RFID number. Press [#] key to confirm.
- 5. Enter [#] key to confirm the operation, or press [\*] to cancel.
- 6. Press menu [-] to exit.

#### Delete the Keyfob

- 1. Enter the Master Code, followed by [1] and the [#] key.
- 2. Choose a user number then press the [#] key.
- 3. Choose keyfob then press the [#] key.
- 4. Press the [\*] key to blank the RFID and then press the [#] to accept.
- 5. Press the [-] key to back, and press the [#] to save and exit.

### 4.4 Set the Number of Days until the First Test Report

- 1. Enter the Installer Code, followed by [1] and the [#] key.
- Enter the Number of Days (0 to 15) until the first Test Report is sent, followed by the [#] key.

### 4.5 Change Domestic Telephone Numbers

Set up receiver transmission format as Domestic.

- 1. Enter the Installer Code or Master Code, followed by [2] and the [#] key.
- 2. Enter the sequence number of the telephone number, followed by the [#] key. For example, Telephone Number 1 is [1] [#], Telephone Number 2 is [2] [#], etc.
- 3. Enter all digits of the telephone number, for example, [96721717], followed by the [#] key.

If there is more than one telephone number, repeat Step 1 to Step 3.

### 4.6 Change the Telco Arm/Disarm Sequence

#### Telco Arm Sequency (Call Forward On)

- 1. Enter the Installer Code or Master Code followed by [3] and the [#] key.
- 2. Press [1] followed by the [#] key.
- 3. Enter the Call Forward On sequence.
- 4. Press the [#] key to exit.

#### Telco Disarm Sequency (Call Forward Off)

- 1. Enter the Installer Code or Master Code followed by [3] and the [#] key.
- 2. Press [2] followed by the [#] key.
- 3. Enter the **Call Forward Off** sequence.
- 4. Press the [#] key to exit.

### 4.7 Set STAY Mode 2 Bypass Zones

- 1. Enter the Installer Code or Master Code, followed by [4] and the [#] key.
- Enter the Zone Number you want the system to automatically isolate, followed by the
  [\*] key. Repeat if more than one zone must be automatically isolated when armed in
  STAY Mode 2.
- 3. Press the [#] key to exit.

### Report Monitor Mode (Toggle On/Off)

#### To turn Report Monitor Mode on:

- 1. Enter the Installer Code, followed by [6] and the [#] key. Three beeps sound.
- 2. Zone indicators turn on to indicate report events for receiver 1/2.
- 3. Press the [#] key to shift the zone indicators to indicating report events for receiver 3/4. Press the [\*] key to switch back to receiver 1/2.
- 4. Press and hold the [9] key until two beeps are heard to send a test report.

#### To Turn Report Monitor Mode off:

Enter the Installer Code, followed by [6] and the [#] key. Two beeps sound.

| Zone LED for<br>Receiver 1/3 | Zone LED for<br>Receiver 2/4 | Report Event          |
|------------------------------|------------------------------|-----------------------|
| 1                            | 9                            | Telephone Line Seized |

4.8

| Zone LED for<br>Receiver 1/3 | Zone LED for<br>Receiver 2/4 | Report Event                               |
|------------------------------|------------------------------|--------------------------------------------|
| 2                            | 10                           | Dialing Telephone Number / Network Connect |
| 3                            | 11                           | Handshake Received                         |
| 4                            | 12                           | Data Being Sent                            |
| 5                            | 13                           | Kiss-Off Received                          |
| None                         | None                         | Released Telephone Line / Idle             |

Table 4.11: Report Monitor Mode Indications

(i)

#### Notice!

You must exit from Report Monitor Mode to resume normal operations.

### 4.9 Setting Date and Time

- 1. Enter the Master Code, followed by [6] and the [#] key (for example, [25806#]).
- Enter the day (DD),month (MM),and year (YY) following by the hour (HH) and minute (MM). To program the hour of the day, use the 24:00 hour format.
- 3. Press the [#] key to exit.

### 4.10 Walk Test Mode

- 1. Enter the Installer Code or Master Code, followed by [7] and the [#] key.
- 2. Test each zone as required.
- 3. Press the [#] key to exit.

### 4.11 Event Memory Recall

Enter the Installer Code or Master Code, followed by [8] and the [#] key. The last 512 events are displayed in reverse order (for example, most recent to least recent).

### 4.12 Fault Analysis Mode

If a fault occurs, the FAULT or MAINS indicators flash and the codepad beeps once every min.

If the AC MAINS supply fails, the MAINS indicator flashes until the AC MAINS supply is restored. Pressing the [#] button once acknowledges the fault and stops the codepad from beeping once every min.

#### How to Determine the Type of System Fault

To determine which system fault occurred, enter Fault Analysis Mode by following the steps below:

 Hold down the [5] key until two beeps sound. The STAY and AWAY indicators flash in unison. A zone indicator displays the type of fault that occurred (for example, Zone 1 = System Fault). Refer to Fault Indicators for the list of possible system faults.

- 2. To further determine the type of fault condition, press the key that corresponds to the zone indicator displayed. For example, if Zone 1 displayed System Fault, press the [1] key to display which system fault occurred.
- 3. To exit Fault Analysis Mode and return to the disarmed state, press the [#] key. The FAULT indicator continues to display and the codepad stops sounding once a minute.

| Zone<br>Indicator | Fault Description                    | Press<br>Button | Zone<br>Indicator                          | Fault Condition                                                                                                    |
|-------------------|--------------------------------------|-----------------|--------------------------------------------|----------------------------------------------------------------------------------------------------|
| 1                 | System Fault                         | 1               | 1<br>2<br>3<br>4<br>5<br>7<br>8<br>9 to 16 | Battery Fail<br>Date and Time<br>RF Receiver Fail<br>Output 1 to 3 Fail<br>Telephone Line Fail<br>Power Supply Fail<br>Onboard Tamper<br>RF Repeaters 1 to 8 Fail |
| 2                 | RF Low Battery                       | 2               | 1 to 16                                    | Zones 1 to 16 RF Low Battery                                                                                                    |
| 3                 | Zone Tamper Alarm                    | 3               | 1 to 16                                    | Zones 1 to 16 Tamper Alarm                                                                                                    |
| 4                 | Sensor Watch Fault                   | 4               | 1 to 16                                    | Zones 1 to 16 Sensor Watch Fail                                                                                                    |
| 5                 | RF Sensor Missing                    | 5               | 1 to 16                                    | Zones 1 to 16 RF Sensor Missing                                                                                                    |
| 6                 | Communication Fail                   | 6               | 1<br>2<br>3<br>4<br>5<br>6                 | Receiver 1 Fail<br>Receiver 2 Fail<br>Receiver 3 Fail<br>Receiver 4 Fail<br>IP Module 1 Fail<br>IP Module 2 Fail                                                  |
| 7                 | Input / Output and<br>Codepad Fail   | 7               | 1 to 3<br>5 to 8<br>9 to 11                | Output Expanders 1 to 3 Fail<br>Codepads 1 to 4 Fail<br>Input Modules 1 to 3 Fail                                                                                 |
| 8                 | Keyfob Low Battery                   | 8               | 1 to 16                                    | Keyfobs 1 to 16 Low Battery                                                                                                    |
| 9                 | Door and Power<br>Supply Module Fail | 9               | 1 to 4<br>5 to 8                           | Power Module 1 to 4 Fail<br>Door 1 to 4 Fail                                                                                                    |

#### Fault Indicators

Table 4.12: Fault Indicators

#### **1 System Fault**

A system fault only displays when any of the following faults occur. After entering Fault Analysis Mode, press the [1] key to determine which of the following faults occurred. **Low Battery Fault** - A low battery fault registers when the system detects a low capacity back-up battery. The system automatically performs a battery test every four hours and every time you arm the system.

**Date and Time** - The date and time fault registers every time the system is powered down. **RF Receiver Fail** - This fault registers when the RF wireless receiver unit detects RF jamming, the RF wireless receiver is disconnected from the control panel or failed, or the RF receiver's cover tamper switch is activated. **Output 1 to 3 Fail** - This fault registers when the system detects output 1 - 3 as warning device (Horn Speaker, Siren Running, Strobe) is disconnected or short. This fault clears once all outputs are reconnected. Your installer must program the system for this feature to operate.

**Telephone Line Fail** - A telephone line fault registers when the system detects that the telephone line is disconnected from the control panel. Your installer must program the system for this feature to operate.

**Power Supply Fail** - This fault occurs when AUX power supplies fails, +12V power fails, or SDI2 Bus power fails. Contact your installer as soon as this fault displays.

**Onboard Tamper** - This fault occurs when the system detects the control panel is tampered. **RF Repeater Fail -** The RF repeater 1 to 8 fault registers once the system detects that the wireless repeater is disconnected or the repeater tamper is triggered.

#### 2 RF Low Battery

This fault occurs when any of the RF wireless devices report a low battery condition to the control panel. While in Fault Analysis Mode, press the [2] key until two beeps sound. This displays the zone reporting the RF Low Battery fault.

#### 3 Zone Tamper Fail

This fault occurs when any zone with tamper becomes an open or short circuit. Press the [3] key until two beeps sound. This displays the zone reporting the tamper fail fault.

#### 4 Sensor Watch Fault

A sensor watch fault registers because one or more detection devices failed to detect any movement during the disarmed state for the time period programmed by your installer. The fault clears once the zone in question detects movement and resets. Press the [4] key until two beeps sound. This displays the zone reporting the sensor watch fault.

#### 5 RF Sensor Missing

An RF sensor missing fault registers because one or more RF detection devices fails to communicate to the RF radio receiver for the time period programmed by your installer. The fault clears once the RF device in question successfully transmits to the RF radio receiver. Press the [5] key until two beeps sound. This displays the RF detection device reporting the RF sensor missing fault.

#### 6 Communication Fail

A communication fail registers when the control panel fails to communicate with the receiving party (such as a monitoring company, mobile phone). The communication fault clears once the control panel successfully reports to the receiving party.

A communication fail also registers when network module is disconnected or tampered. To determine which receiver or module failed to communicate, press the [6] key.

#### 7 Input / Output Modules and Codepad Fail

The output fault registers when the output expander B308 is disconnected or tampered. The codepad fault registers when any codepad is tampered or disconnected from the control panel.

The input fault registers when the input module B228 is disconnected or tampered. To determine which fault occurred, press the [7] key.

#### 8 Keyfob Low Battery

This fault occurs when any of the RF keyfobs report a low battery condition to the control panel. To determine which keyfob failed, press the [8] key. Only keyfob 1 to 16 faults display on the codepad through zone indicator 1 to 16.

#### 9 Door and Power Supply Module Fail

The power supply module fault registers when the B520 power supply module is disconnected or tampered, or the power supply module battery 1 or 2 is disconnected. The door fault registers when the B901 door controller is disconnected. To determine which fault occurred, press the [9] key.

### 4.13 Inquire Cloud Status

- 1. Enter the Installer Code or Master Code, followed by [1][2][3] and the [#] key.
- 2. Cloud status displays on codepad indicator LED1 or LED2 corresponding to communicator 1 or 2.
  - Steady on cloud online
  - Flash cloud offline
- 3. Press the [#] key to exit.

### 4.14 RF Diagnose

These commands are used to check the RF zone / keyfob / repeater strength via IUI-SOL-ICON codepad.

#### Diagnose RF devices (wireless zones)

- 1. Enter the Installer Code or Master Code, followed by [1][4][1] and the [#] key.
- 2. Enter the device number (1 to 32) you want to check the RF strength, followed by the [\*] key.
- 3. Codepad zone indicator status indicates the signal strength level.
  - on strong signal, closer to 16 zone indicators indicates a stronger signal
  - flashing weak signal
- 4. Press the [#] key to exit.

#### Diagnose RF keyfobs

- 1. Enter the Installer Code or Master Code, followed by [1][4][2] and the [#] key.
- 2. Enter the keyfob number (1 to 64) you want to check the RF strength, followed by the [\*] key. Up to 21 keyfobs on WE800EV2 or 64 keyfobs on RADION B810 can be check, but only current keyfob number (1 to 16) displays through zone indicators on the ICON codepad.
- 3. Codepad zone indicator status indicates the signal strength level.
  - on strong signal, closer to 16 zone indicators indicates a stronger signal
  - flashing weak signal
- 4. Press the [#] key to exit.

#### Diagnose RF repeaters

- 1. Enter the Installer Code or Master Code, followed by [1][4][3] and the [#] key.
- 2. Enter the point ID of RADION Repeater (1 to 8) you want to check the RF strength, followed by the [\*] key.
- 3. Codepad zone indicator status indicates the signal strength level.
  - on strong signal, closer to 16 zone indicators indicates a stronger signal
  - flashing weak signal
- 4. Press the [#] key to exit.

- 5 **Programming Parameters**
- 5.1 Communication Programming

### 5.1.1 Receiver 1

| ltem                            | Location    | Option                                                                                                    | Default | New |
|---------------------------------|-------------|----------------------------------------------------------------------------------------------------|---------|-----|
| Phone Number 1                  | 0000 - 0015 | 15 = Telephone termination                                                                                                    | 15      |     |
| Phone Number 2                  | 0016 - 0031 | 15 = Telephone termination                                                                                                    | 15      |     |
| Transmission Format             | 0033        | 0 = Not used<br>1 = Contact ID<br>4 = Domestic<br>5 = Conettix IP<br>6 = SIA Fast<br>7 = SIA Slow<br>8 = CSVIP<br>9 = Email                                                                            | 1       |     |
| Subscriber ID Number            | 0034 - 0039 |                                                                                                    | 0       |     |
| IP + Port / Email               | 1000 - 1099 |                                                                                                    |         |     |
| CSVIP User Name and<br>Password | 1100 - 1163 |                                                                                                    |         |     |
| Conettix Anti-replay            | 1400        | <ol> <li>1 = Anti-replay for Receiver 1 Enable</li> <li>2 = Anti-replay for Receiver 2 Enable</li> <li>4 = Anti-replay for Receiver 3 Enable</li> <li>8 = Anti-replay for Receiver 4 Enable</li> </ol> | 15      |     |
| Conettix ACK Wait Time          | 1401 - 1402 | 0 - 99 = 0 - 99 sec.                                                                                                    | 5       |     |
| Conettix Heart Beat<br>Time     | 1403 - 1404 | 1 – 99 = 1 – 99 min.                                                                                                    | 1       |     |

### 5.1.2 Receiver 2

| Item                 | Location    | Option                                                                                                    | Default | New |
|----------------------|-------------|----------------------------------------------------------------------------------------------------|---------|-----|
| Phone Number 1       | 0040 - 0055 | 15 = Telephone termination                                                                                                  | 15      |     |
| Phone Number 2       | 0056 - 0071 | 15 = Telephone termination                                                                                                  | 15      |     |
| Transmission Format  | 0073        | 0 = Not used<br>1 = Contact ID<br>4 = Domestic<br>5 = Conettix IP<br>6 = SIA Fast<br>7 = SIA Slow<br>8 = CSVIP<br>9 = Email | 1       |     |
| Subscriber ID Number | 0074 - 0079 |                                                                                                    | 0       |     |
| IP + Port / Email    | 1200 - 1299 |                                                                                                    |         |     |

| ltem                            | Location    | Option                                                                                                    | Default | New |
|---------------------------------|-------------|----------------------------------------------------------------------------------------------------|---------|-----|
| CSVIP User Name and<br>Password | 1300 - 1363 |                                                                                                    |         |     |
| Conettix Anti-replay            | 1400        | 1 = Anti-replay for Receiver 1 Enable<br>2 = Anti-replay for Receiver 2 Enable<br>4 = Anti-replay for Receiver 3 Enable<br>8 = Anti-replay for Receiver 4 Enable | 15      |     |
| Conettix ACK Wait Time          | 1405 - 1406 | 0 - 99 = 0 - 99 sec.                                                                                                    | 5       |     |
| Conettix Heart Beat<br>Time     | 1407 - 1408 | 1 – 99 = 1 – 99 min.                                                                                                    | 1       |     |

### 5.1.3 Receiver 3

| Item                            | Location    | Option                                                                                                    | Default | New |
|---------------------------------|-------------|----------------------------------------------------------------------------------------------------|---------|-----|
| Phone Number 1                  | 1417 - 1432 | 15 = Telephone termination                                                                                                    | 15      |     |
| Phone Number 2                  | 1433 - 1448 | 15 = Telephone termination                                                                                                    | 15      |     |
| Transmission Format             | 1450        | 0 = Not used<br>1 = Contact ID<br>4 = Domestic<br>5 = Conettix IP<br>6 = SIA Fast<br>7 = SIA Slow<br>8 = CSVIP<br>9 = Email                                      | 1       |     |
| Subscriber ID Number            | 1451 - 1456 |                                                                                                    | 0       |     |
| IP + Port / Email               | 2060 - 2159 |                                                                                                    |         |     |
| CSVIP User Name and<br>Password | 2160 - 2223 |                                                                                                    |         |     |
| Conettix Anti-replay            | 1400        | 1 = Anti-replay for Receiver 1 Enable<br>2 = Anti-replay for Receiver 2 Enable<br>4 = Anti-replay for Receiver 3 Enable<br>8 = Anti-replay for Receiver 4 Enable | 15      |     |
| Conettix ACK Wait Time          | 1409 - 1410 | 0 - 99 = 0 - 99 sec.                                                                                                    | 5       |     |
| Conettix Heart Beat<br>Time     | 1411 - 1412 | 1 – 99 = 1 – 99 min.                                                                                                    | 1       |     |

### 5.1.4 Receiver 4

| ltem                | Location    | Option                         | Default | New |
|---------------------|-------------|--------------------------------|---------|-----|
| Phone Number 1      | 1457 - 1472 | 15 = Telephone termination     | 15      |     |
| Phone Number 2      | 1473 - 1488 | 15 = Telephone termination     | 15      |     |
| Transmission Format | 1490        | 0 = Not used<br>1 = Contact ID | 1       |     |

Bosch Security Systems B.V.

| ltem                            | Location    | Option                                                                                                    | Default | New |
|---------------------------------|-------------|----------------------------------------------------------------------------------------------------|---------|-----|
|                                 |             | 4 = Domestic<br>5 = Conettix IP<br>6 = SIA Fast<br>7 = SIA Slow<br>8 = CSVIP<br>9 = Email                                                                        |         |     |
| Subscriber ID Number            | 1491 - 1496 |                                                                                                    | 0       |     |
| IP + Port / Email               | 2260 - 2359 |                                                                                                    |         |     |
| CSVIP User Name and<br>Password | 2360 - 2423 |                                                                                                    |         |     |
| Conettix Anti-replay            | 1400        | 1 = Anti-replay for Receiver 1 Enable<br>2 = Anti-replay for Receiver 2 Enable<br>4 = Anti-replay for Receiver 3 Enable<br>8 = Anti-replay for Receiver 4 Enable | 15      |     |
| Conettix ACK Wait Time          | 1413 - 1414 | 0 - 99 = 0 - 99 sec.                                                                                                    | 5       |     |
| Conettix Heart Beat<br>Time     | 1415 - 1416 | 1 – 99 = 1 – 99 min.                                                                                                    | 1       |     |

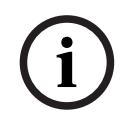

#### Notice!

Recommend to use A-Link Plus Software or Alphanumeric codepad IUI-SOL-TEXT to enter IP items. Or enter IP items via ASCII Character Codes with ICON codepad IUI-SOL-ICON .

#### Program IP items with A-Link Plus Software or Alphanumeric codepad

- Select Comm -> Receiver Config -> Transmit Format, select CSVIP for Receiver 1, 2, 3 or 4.
- Select Comm -> Receiver Config -> Subscriber ID Number, enter Subscriber ID Number.
- 3. Select **Comm** -> **Network Config** , select module 1 or 2 as **Use, do not configure**.
- Select Comm -> Receiver Config -> IP + Port / Email, enter IP and the Port, for example, 192.168.226.17:12000.
- Select Comm -> Receiver Config -> CSVIP User Name And Password, enter CSVIP User Name and Password:
  - Both user name and password, enter as user name with comma and password with comma, for example, **USER 1, 2580,**.
  - Only user name, enter as user name with two commas, for example, **USER 1,,**.
  - Only password, enter as comma, followed by password with comma, for example, ,
     2580,.
  - No user name and password, only enter two commas.

For A-Link Plus, enter up to 32 case sensitive alphanumeric characters for CSVIP User Name and Password directly through keyboard.

For Alphanumeric codepad, refer to *Programming Text, page 12* to enter sensitive alphanumeric characters.

#### Program Email with A-Link Plus Software

#### Notice!

For the network module B426, **Panel Programming Enable** shall be defaulted **Yes** in the Maintenance Page of the web-based configuration menus.

|--|

### Notice!

When A- Link Plus is used to configure the network module, network module parameters will be replaced by parameters configured in A - Link Plus.

Network module parameters, such as IP address and port, must be entered into A-Link Plus as exactly as they are in the module; Web Access Enable must be reset as Enable in A-Link Plus if access to network module via the web interface is still needed.

- 1. Select Comm -> Receiver Config -> Transmit Format, select Email.
- Select Comm -> Receiver Config -> Subscriber ID Number, enter Email title with consist of 6 numbers.
- Selec Comm -> Network Config, select module 1 or 2 as Use and configure or Used, B4xx-M.
- 4. Select **Comm** -> **Receiver Config** -> **IP** + **Port** / **Email**, enter email address of the recipient.
- 5. Select **Network module programming** -> **Module 1** (or 2) -> **Mail Information**, enter email information. Take the sender as test @ 163.com for example, :
  - Partial mail server name / url : smtp.163.com
  - Mail server port: 465
  - Partial ail server user name: test @ 163.com
  - Mail server password: (enter current password)
  - Security options: Encrypted

#### 5.1.5 External Network Module

| ltem                         | Location | Option                                    | Default | New |
|------------------------------|----------|-------------------------------------------|---------|-----|
| External Network<br>Module 1 | 0081     | 0 = Not used<br>1 = Use, do not configure | 0       |     |
| External Network<br>Module 2 | 0082     | 2 = Use and configure<br>3 = Used, B4xx-M | 0       |     |

#### 5.1.6 IPv6 Setting

| Item                          | Location    | Option                                                      | Default | New |
|-------------------------------|-------------|-------------------------------------------------------------|---------|-----|
| Network Module 1 IPv6<br>Mode | 4020 - 4021 | [4020] 0, [4021] 0 = Disable<br>[4020] 0, [4021] 1 = Enable | 01      |     |
|                               |             |                                                             |         |     |
| Item                          | Location    | Option                                                      | Default | New |

### 5.1.7 IP Address Settings

Network Module 1

| Item                            | Location    | Option | Default                      | New |
|---------------------------------|-------------|--------|------------------------------|-----|
| Module's IPv4 Static<br>Address | 4022 - 4029 |        | 0, 0, 0, 0, 0, 0, 0, 0       |     |
| IPv4 Subnet Mask                | 4030 - 4037 |        | 15, 15, 15, 15, 15, 15, 0, 0 |     |
| IPv4 Default Gateway            | 4038 - 4045 |        | 0, 0, 0, 0, 0, 0, 0, 0       |     |

#### Network Module 2

| Item                            | Location    | Option | Default                      | New |
|---------------------------------|-------------|--------|------------------------------|-----|
| Module's IPv4 Static<br>Address | 7022 - 7029 |        | 0, 0, 0, 0, 0, 0, 0, 0       |     |
| IPv4 Subnet Mask                | 7030 - 7037 |        | 15, 15, 15, 15, 15, 15, 0, 0 |     |
| IPv4 Default Gateway            | 7038 - 7045 |        | 0, 0, 0, 0, 0, 0, 0, 0       |     |

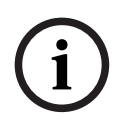

#### Notice!

Program IP address with hex numbers.

For example, for IP address 192.168.1.1 (Hex: C0.A8.01.01), program Location 4022 - 4029 as: 4022 = 12

### 5.1.8 Network Module Cloud Connection

| ltem                         | Location | Option                    | Default | New |
|------------------------------|----------|---------------------------|---------|-----|
| Module 1 Cloud<br>Connection | 4456     | 0 = Disable<br>4 = Enable | 0       |     |
| Module 2 Cloud<br>Connection | 7456     |                           | 0       |     |

### 5.1.9 Password for A-Link Plus/RSC Connection

| Item                | Location    | Option | Default | New |
|---------------------|-------------|--------|---------|-----|
| Password for A-Link | 0083 - 0092 |        | 0       |     |
| Plus/RSC Connection |             |        |         |     |

### 5.1.10 DTMF Timing Compensation

| Item         | Location | Option                      | Default | New |
|--------------|----------|-----------------------------|---------|-----|
| DTMF Timing  | 0111     | 0 = Disable                 | 0       |     |
| Compensation |          | 1 – 9 = Timing compensation |         |     |

### 5.1.11 Country Codes

| ltem          | Location | Option                                   | Default | New |
|---------------|----------|------------------------------------------|---------|-----|
| Country codes | 0112     | 0 = Australia & New Zealand<br>1 = China | 0       |     |

#### 5.1.12 Telco Arming Sequence (Call Forward On)

| Item                  | Location    | Option                     | Default | New |
|-----------------------|-------------|----------------------------|---------|-----|
| Telco Arming Sequence | 0113 - 0142 | 15 = Telephone termination | 15      |     |
| (Call Forward On)     |             |                            |         |     |

### 5.1.13 Telco Disarm Sequence (Call Forward Off)

| ltem                                        | Location    | Option                     | Default | New |
|---------------------------------------------|-------------|----------------------------|---------|-----|
| Telco Disarm Sequence<br>(Call Forward Off) | 0143 - 0158 | 15 = Telephone termination | 15      |     |

### 5.1.14 Call Back Telephone Number

| Item                | Location    | Option                     | Default | New |
|---------------------|-------------|----------------------------|---------|-----|
| Call Back Telephone | 0159 - 0174 | 15 = Telephone termination | 15      |     |
| Number              |             |                            |         |     |

### 5.1.15 Ring Count

| Item       | Location | Option                               | Default | New |
|------------|----------|--------------------------------------|---------|-----|
| Ring Count | 0175     | 0 = Panel does not answer            | 8       |     |
|            |          | 1 - 13 = Number of rings until panel |         |     |
|            |          | answers                              |         |     |
|            |          | 14 = Answering machine bypass 2      |         |     |
|            |          | 15 = Answering machine bypass 1      |         |     |

### 5.1.16 Telephone Line Fail Options

| ltem                | Location | Option                               | Default | New |
|---------------------|----------|--------------------------------------|---------|-----|
| Telephone Line Fail | 0176     | 1 = Display FAULT Indicator when     | 0       |     |
| Options             |          | telephone line fails                 |         |     |
|                     |          | 2 = Sound alarm when system is armed |         |     |
|                     |          | 4 = Sound alarm when system is       |         |     |
|                     |          | disarmed                             |         |     |
|                     |          | 8 = Reserved                         |         |     |

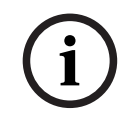

#### Notice!

Option 2 and 4 must be used in conjunction with Option 1 (for example, program 1,3,5, or 7).

### 5.1.17 Communication Options 1

| Item                  | Location | Option                                 | Default | New |
|-----------------------|----------|----------------------------------------|---------|-----|
| Communication Options | 0177     | 1 = Reporting functions allowed        | 9       |     |
| 1                     |          | 2 = Remote arming by telephone allowed |         |     |
|                       |          | 4 = Answering machine bypass only      |         |     |
|                       |          | when armed                             |         |     |
|                       |          | 8 = Use Bell 103 for FSK format        |         |     |
|                       |          | (Disabled = CCITT V21)                 |         |     |

### 5.1.18 Communication Options 2

| ltem                       | Location | Option                                                                                                    | Default | New |
|----------------------------|----------|----------------------------------------------------------------------------------------------------|---------|-----|
| Communication Options<br>2 | 0178     | <ol> <li>1 = Arm/Disarm Reports only if alarmed</li> <li>2 = STAY Mode Arm/Disarm Reports</li> <li>Enable</li> <li>4 = Delay siren until transmission</li> <li>complete</li> <li>8 = Extend handshake wait time from 30</li> <li>to 60 sec.</li> </ol> | 0       |     |

#### 5.1.19 Communication Options 3

| ltem                  | Location | Option                                  | Default | New |
|-----------------------|----------|-----------------------------------------|---------|-----|
| Communication Options | 0179     | 1 = Set DTMF dialing pluses to 1 digit/ | 2       |     |
| 3                     |          | sec                                     |         |     |
|                       |          | 2 = Lockout telephone line fail alarm   |         |     |
|                       |          | 4 = Reserved                            |         |     |
|                       |          | 8 = Reserved                            |         |     |

### 5.1.20 A-Link Plus Options

| Item                | Location | Option                              | Default | New |
|---------------------|----------|-------------------------------------|---------|-----|
| A-Link Plus Options | 0180     | 1 = Enable upload/download using A- | 3       |     |
|                     |          | Link                                |         |     |
|                     |          | 2 = Enable A-Link callback          |         |     |
|                     |          | 4 = Terminate A-Link connection on  |         |     |
|                     |          | alarm                               |         |     |
|                     |          | 8 = Reserved                        |         |     |

### 5.2 Installer Code

| Item           | Location | Option | Default | New |
|----------------|----------|--------|---------|-----|
| Installer Code | 0181     |        | 1       |     |
|                | 0182     |        | 2       |     |
|                | 0183     |        | 3       |     |
|                | 0184     |        | 4       |     |

# 5.3 User Code Programming (User 1–32)

| ltem     | Location                     | Default          | New | Authority Level<br>Location | Default | New |
|----------|------------------------------|------------------|-----|-----------------------------|---------|-----|
| User #01 | 0185<br>0186<br>0187<br>0188 | 2<br>5<br>8<br>0 |     | 0189                        | 10      |     |
| User #02 | 0190 - 0193                  | 15               |     | 0194                        | 2       |     |
| User #03 | 0195 - 0198                  | 15               |     | 0199                        | 2       |     |
| User #04 | 0200 - 0203                  | 15               |     | 0204                        | 2       |     |
| User #05 | 0205 - 0208                  | 15               |     | 0209                        | 2       |     |
| User #06 | 0210 - 0213                  | 15               |     | 0214                        | 2       |     |
| User #07 | 0215 - 0218                  | 15               |     | 0219                        | 2       |     |
| User #08 | 0220 - 0223                  | 15               |     | 0224                        | 2       |     |
| User #09 | 0225 - 0228                  | 15               |     | 0229                        | 2       |     |
| User #10 | 0230 - 0233                  | 15               |     | 0234                        | 2       |     |
| User #11 | 0235 - 0238                  | 15               |     | 0239                        | 2       |     |
| User #12 | 0240 - 0243                  | 15               |     | 0244                        | 2       |     |
| User #13 | 0245 - 0248                  | 15               |     | 0249                        | 2       |     |
| User #14 | 0250 - 0253                  | 15               |     | 0254                        | 2       |     |
| User #15 | 0255 - 0258                  | 15               |     | 0259                        | 2       |     |
| User #16 | 0260 - 0263                  | 15               |     | 0264                        | 2       |     |

| ltem     | Location    | Default | New | Authority Level | Default | New |
|----------|-------------|---------|-----|-----------------|---------|-----|
| User #17 | 0566 - 0569 | 15      |     | 0570            | 2       |     |
| User #18 | 0571 - 0574 | 15      |     | 0575            | 2       |     |
| User #19 | 0576 - 0579 | 15      |     | 0580            | 2       |     |
| User #20 | 0581 - 0584 | 15      |     | 0585            | 2       |     |
| User #21 | 0586 - 0589 | 15      |     | 0590            | 2       |     |
| User #22 | 0591 - 0594 | 15      |     | 0595            | 2       |     |
| User #23 | 0596 - 0599 | 15      |     | 0600            | 2       |     |
| User #24 | 0601 - 0604 | 15      |     | 0605            | 2       |     |
| User #25 | 0606 - 0609 | 15      |     | 0610            | 2       |     |
| User #26 | 0611 - 0614 | 15      |     | 0615            | 2       |     |
| User #27 | 0616 - 0619 | 15      |     | 0620            | 2       |     |
| User #28 | 0621 - 0624 | 15      |     | 0625            | 2       |     |
| User #29 | 0626 - 0629 | 15      |     | 0630            | 2       |     |
| User #30 | 0631 - 0634 | 15      |     | 0635            | 2       |     |
| User #31 | 0636 - 0639 | 15      |     | 0640            | 2       |     |
| User #32 | 0641 - 0644 | 15      |     | 0645            | 2       |     |

| Authority Levels | Description                                                                    |
|------------------|--------------------------------------------------------------------------------|
| 0                | Arm/Disarm                                                                     |
| 1                | Arm Only                                                                       |
| 2                | Arm/Disarm and Arm/Disarm Reports                                              |
| 3                | Arm Only and Arm Reports                                                       |
| 4                | Arm/Disarm and Code Required to Isolate                                        |
| 6                | Arm/Disarm and Arm/Disarm Reports and Code Required to Isolate                 |
| 8                | Master Code and Arm/Disarm                                                     |
| 10               | Master Code and Arm/Disarm and Arm/Disarm Reports                              |
| 12               | Master Code and Arm/Disarm and Code Required to Isolate                        |
| 14               | Master Code and Arm/Disarm and Code Required to Isolate and Arm/Disarm Reports |

Table 5.13: Authority Levels

- Arm/Disarm includes Cycle / Lock / Unlock.
- Master Code includes Cycle / Lock / Unlock / Secure / Unsecure, and Schedule.

### 5.4 User Code Programming (User 33–64)

| ltem     | Location               | Default | New | Authority Level<br>Location | Default | New |
|----------|------------------------|---------|-----|-----------------------------|---------|-----|
| User #33 | 10154 - 10157          | 15      |     | 10158                       | 2       |     |
| User #34 | 10159 - 10162          | 15      |     | 10163                       | 2       |     |
| User #35 | 10164 - 10167          | 15      |     | 10168                       | 2       |     |
| User #36 | 10169 - 10172          | 15      |     | 10173                       | 2       |     |
| User #37 | 10174 - 10177          | 15      |     | 10178                       | 2       |     |
| User #38 | 10179 - 10182          | 15      |     | 10183                       | 2       |     |
| User #39 | 10184 - 10187          | 15      |     | 10188                       | 2       |     |
| User #40 | 10189 - 10192          | 15      |     | 10193                       | 2       |     |
| User #41 | 10194 - 10197          | 15      |     | 10198                       | 2       |     |
| User #42 | 10199 - 10202          | 15      |     | 10203                       | 2       |     |
| User #43 | 10204 - 10207          | 15      |     | 10208                       | 2       |     |
| User #44 | 10209 - 10212          | 15      |     | 10213                       | 2       |     |
| User #45 | 10214 - 10217          | 15      |     | 10218                       | 2       |     |
| User #46 | 10219 - 10222          | 15      |     | 10223                       | 2       |     |
| User #47 | 10224 - 10227          | 15      |     | 10228                       | 2       |     |
| User #48 | 10229 - 10232          | 15      |     | 10233                       | 2       |     |
| User #49 | 10234 - 10237          | 15      |     | 10238                       | 2       |     |
| User #50 | 10239 - 10242          | 15      |     | 10243                       | 2       |     |
| User #51 | 10244 - 10247          | 15      |     | 10248                       | 2       |     |
| User #52 | 10249 - 10252          | 15      |     | 10253                       | 2       |     |
| User #53 | 10254 - 10257          | 15      |     | 10258                       | 2       |     |
| User #54 | 10259 - 10262          | 15      |     | 10263                       | 2       |     |
| User #55 | 10264 - 10267          | 15      |     | 10268                       | 2       |     |
| User #56 | 10269 - 10272          | 15      |     | 10273                       | 2       |     |
| User #57 | 10274 - 10277          | 15      |     | 10278                       | 2       |     |
| User #58 | 10279 - 10282          | 15      |     | 10283                       | 2       |     |
| User #59 | 10284 - 10287          | 15      |     | 10288                       | 2       |     |
| User #60 | 10289 - 10292          | 15      |     | 10293                       | 2       |     |
| User #61 | 10294 - 10297          | 15      |     | 10298                       | 2       |     |
| User #62 | 10299 - 10302          | 15      |     | 10303                       | 2       |     |
| User #63 | 10304 - 10307          | 15      |     | 10308                       | 2       |     |
| User #64 | 10309<br>10310 - 10312 | 0<br>15 |     | 10313                       | 3       |     |

### 5.5 Day Alarm Zones

| Item            | Location | Option     | Default | New |
|-----------------|----------|------------|---------|-----|
| Day Alarm Zones | 0265     | 1 = Zone 1 | 0       |     |
|                 |          | 2 = Zone 2 |         |     |
|                 |          | 4 = Zone 3 |         |     |
|                 |          | 8 = Zone 4 |         |     |

### 5.6 EOL Resistor Value

| ltem         | Location | Option     |                          | Default | New |
|--------------|----------|------------|--------------------------|---------|-----|
| EOL Resistor | 0266     | 0 = No EOL | 8 = 6k8                  | 15      |     |
| Value        |          | 1 = 1k     | 9 = 10k                  |         |     |
|              |          | 2 = 1k5    | 10 = 12k                 |         |     |
|              |          | 3 = 2k2    | 11 = 22k                 |         |     |
|              |          | 4 = 3k3    | 12 = Normal open         |         |     |
|              |          | 5 = 3k9    | 13 = Reserved            |         |     |
|              |          | 6 = 4k7    | 14 = Split EOL (3k3/6k8  |         |     |
|              |          | 7 = 5k6    | with tamper 1k)          |         |     |
|              |          |            | 15 = Split EOL (3k3/6k8) |         |     |

### 5.7 B228 EOL Resistor Value

| ltem         | Location | Option     |                          | Default | New |
|--------------|----------|------------|--------------------------|---------|-----|
| EOL Resistor | 0389     | 0 = No EOL | 8 = 6k8                  | 0       |     |
| Value        |          | 1 = 1k     | 9 = 10k                  |         |     |
|              |          | 2 = 1k5    | 10 = 12k                 |         |     |
|              |          | 3 = 2k2    | 11 = 22k                 |         |     |
|              |          | 4 = 3k3    | 12 = Normal open         |         |     |
|              |          | 5 = 3k9    | 13 = Reserved            |         |     |
|              |          | 6 = 4k7    | 14 = Split EOL (3k3/6k8  |         |     |
|              |          | 7 = 5k6    | with tamper 1k)          |         |     |
|              |          |            | 15 = Split EOL (3k3/6k8) |         |     |

### 5.8

## Zone Programming (Zone 1–16)

| Item                     | Location | Default | New | Item                     | Location | Default | New |
|--------------------------|----------|---------|-----|--------------------------|----------|---------|-----|
| Zone #01                 |          |         |     | Zone #02                 |          |         |     |
| Zone Type                | 0267     | 2       |     | Zone Type                | 0274     | 1       |     |
| Zone Pulse Count         | 0268     | 0       |     | Zone Pulse Count         | 0275     | 0       |     |
| Zone Pulse Count<br>Time | 0269     | 0       |     | Zone Pulse Count<br>Time | 0276     | 0       |     |
| Zone Options 1           | 0270     | 1       |     | Zone Options 1           | 0277     | 1       |     |
| Zone Options 2           | 0271     | 14      |     | Zone Options 2           | 0278     | 14      |     |
| ltem                     | Location | Default | New | Item                     | Location | Default | New |
|--------------------------|----------|---------|-----|--------------------------|----------|---------|-----|
| Reserved                 | 0272     |         |     | Reserved                 | 0279     |         |     |
| Zone Report Options      | 0273     | 1       |     | Zone Report Options      | 0280     | 1       |     |
| Zone #03                 |          |         |     | Zone #04                 |          |         |     |
| Zone Type                | 0281     | 1       |     | Zone Type                | 0288     | 1       |     |
| Zone Pulse Count         | 0282     | 0       |     | Zone Pulse Count         | 0289     | 0       |     |
| Zone Pulse Count<br>Time | 0283     | 0       |     | Zone Pulse Count<br>Time | 0290     | 0       |     |
| Zone Options 1           | 0284     | 1       |     | Zone Options 1           | 0291     | 1       |     |
| Zone Options 2           | 0285     | 14      |     | Zone Options 2           | 0292     | 14      |     |
| Reserved                 | 0286     |         |     | Reserved                 | 0293     |         |     |
| Zone Report Options      | 0287     | 1       |     | Zone Report Options      | 0294     | 1       |     |
| Zone #05                 |          |         |     | Zone #06                 |          |         |     |
| Zone Type                | 0295     | 0       |     | Zone Type                | 0302     | 0       |     |
| Zone Pulse Count         | 0296     | 0       |     | Zone Pulse Count         | 0303     | 0       |     |
| Zone Pulse Count<br>Time | 0297     | 0       |     | Zone Pulse Count<br>Time | 0304     | 0       |     |
| Zone Options 1           | 0298     | 1       |     | Zone Options 1           | 0305     | 1       |     |
| Zone Options 2           | 0299     | 14      |     | Zone Options 2           | 0306     | 14      |     |
| Reserved                 | 0300     |         |     | Reserved                 | 0307     |         |     |
| Zone Report Options      | 0301     | 1       |     | Zone Report Options      | 0308     | 1       |     |
| Zone #07                 |          |         |     | Zone #08                 |          |         |     |
| Zone Type                | 0309     | 0       |     | Zone Type                | 0316     | 0       |     |
| Zone Pulse Count         | 0310     | 0       |     | Zone Pulse Count         | 0317     | 0       |     |
| Zone Pulse Count<br>Time | 0311     | 0       |     | Zone Pulse Count<br>Time | 0318     | 0       |     |
| Zone Options 1           | 0312     | 1       |     | Zone Options 1           | 0319     | 1       |     |
| Zone Options 2           | 0313     | 14      |     | Zone Options 2           | 0320     | 12      |     |
| Reserved                 | 0314     |         |     | Reserved                 | 0321     |         |     |
| Zone Report Options      | 0315     | 1       |     | Zone Report Options      | 0322     | 1       |     |
| Zone #09                 |          |         |     | Zone #10                 |          |         |     |
| Zone Type                | 0323     | 15      |     | Zone Type                | 0330     | 15      |     |
| Zone Pulse Count         | 0324     | 0       |     | Zone Pulse Count         | 0331     | 0       |     |
| Zone Pulse Count<br>Time | 0325     | 0       |     | Zone Pulse Count<br>Time | 0332     | 0       |     |

| Item                     | Location | Default | New | Item                     | Location | Default | New |
|--------------------------|----------|---------|-----|--------------------------|----------|---------|-----|
| Zone Options 1           | 0326     | 1       |     | Zone Options 1           | 0333     | 1       |     |
| Zone Options 2           | 0327     | 14      |     | Zone Options 2           | 0334     | 14      |     |
| Reserved                 | 0328     |         |     | Reserved                 | 0335     |         |     |
| Zone Report Options      | 0329     | 1       |     | Zone Report Options      | 0336     | 1       |     |
| Zone #11                 |          |         |     | Zone #12                 |          |         |     |
| Zone Type                | 0337     | 15      |     | Zone Type                | 0344     | 15      |     |
| Zone Pulse Count         | 0338     | 0       |     | Zone Pulse Count         | 0345     | 0       |     |
| Zone Pulse Count<br>Time | 0339     | 0       |     | Zone Pulse Count<br>Time | 0346     | 0       |     |
| Zone Options 1           | 0340     | 1       |     | Zone Options 1           | 0347     | 1       |     |
| Zone Options 2           | 0341     | 14      |     | Zone Options 2           | 0348     | 14      |     |
| Reserved                 | 0342     |         |     | Reserved                 | 0349     |         |     |
| Zone Report Options      | 0343     | 1       |     | Zone Report Options      | 0350     | 1       |     |
| Zone #13                 |          |         |     | Zone #14                 |          |         |     |
| Zone Type                | 0351     | 15      |     | Zone Type                | 0358     | 15      |     |
| Zone Pulse Count         | 0352     | 0       |     | Zone Pulse Count         | 0359     | 0       |     |
| Zone Pulse Count<br>Time | 0353     | 0       |     | Zone Pulse Count<br>Time | 0360     | 0       |     |
| Zone Options 1           | 0354     | 1       |     | Zone Options 1           | 0361     | 1       |     |
| Zone Options 2           | 0355     | 14      |     | Zone Options 2           | 0362     | 14      |     |
| Reserved                 | 0356     |         |     | Reserved                 | 0363     |         |     |
| Zone Report Options      | 0357     | 1       |     | Zone Report Options      | 0364     | 1       |     |
| Zone #15                 |          |         |     | Zone #16                 |          |         |     |
| Zone Type                | 0365     | 15      |     | Zone Type                | 0372     | 15      |     |
| Zone Pulse Count         | 0366     | 0       |     | Zone Pulse Count         | 0373     | 0       |     |
| Zone Pulse Count<br>Time | 0367     | 0       |     | Zone Pulse Count<br>Time | 0374     | 0       |     |
| Zone Options 1           | 0368     | 1       |     | Zone Options 1           | 0375     | 1       |     |
| Zone Options 2           | 0369     | 14      |     | Zone Options 2           | 0376     | 14      |     |
| Reserved                 | 0370     |         |     | Reserved                 | 0377     |         |     |
| Zone Report Options      | 0371     | 1       |     | Zone Report Options      | 0378     | 1       |     |
| Item                     | Location | Default | New | Item                     | Location | Default | New |
| Zone 1 Source            | 0754     | 0       |     | Zone 2 Source            | 0755     | 0       |     |
| Zone 3 Source            | 0756     | 0       |     | Zone 4 Source            | 0757     | 0       |     |

| Item                  | Location                                                                                                    | Default                                                                                                    | New                                           | ltem                |                                                                                                    | Location                                                                 | Default | New |
|-----------------------|----------------------------------------------------------------------------------------------------|----------------------------------------------------------------------------------------------------|-----------------------------------------------|---------------------|----------------------------------------------------------------------------------------------------|--------------------------------------------------------------------------|---------|-----|
| Zone 5 Source         | 0758                                                                                                    | 0                                                                                                    |                                               | Zone 6 Sou          | irce                                                                                                    | 0759                                                                     | 0       |     |
| Zone 7 Source         | 0760                                                                                                    | 0                                                                                                    |                                               | Zone 8 Sou          | irce                                                                                                    | 0761                                                                     | 0       |     |
| Zone 9 Source         | 0762                                                                                                    | 0                                                                                                    |                                               | Zone 10 Sc          | ource                                                                                                    | 0763                                                                     | 0       |     |
| Zone 11 Source        | 0764                                                                                                    | 0                                                                                                    |                                               | Zone 12 Sc          | ource                                                                                                    | 0765                                                                     | 0       |     |
| Zone 13 Source        | 0766                                                                                                    | 0                                                                                                    |                                               | Zone 14 Sc          | ource                                                                                                    | 0767                                                                     | 0       |     |
| Zone 15 Source        | 0768                                                                                                    | 0                                                                                                    |                                               | Zone 16 Source 0769 |                                                                                                    |                                                                          | 0       |     |
| Item                  |                                                                                                    |                                                                                                    |                                               |                     |                                                                                                    |                                                                          | <br>]   |     |
| Zone Type             |                                                                                                    | 0 = Instant<br>1 = Handov<br>2 = Delay-1<br>3 = Delay-2<br>4 = Reserve<br>5 = Reserve<br>6 = 24-Hou<br>7 = 24-Hou                                                                                                    | ver<br>2<br>ed<br>ed<br>r Medical<br>r Panic  |                     | 8 = 24-Hour<br>9 = 24-Hour<br>10 = Reserv<br>11 = Keysw<br>12 = 24-Hou<br>13 = 24-Hou<br>14 = Chime<br>15 = Not us | Hold-up<br>Tamper<br>red<br>itch<br>ur Burglary<br>ur Fire<br>Only<br>ed |         |     |
| Zone Pulse Count      | ount Use the pulse count to program how many pulses (0 to 15) need to be registered within the pulse count time to activate an alarm |                                                                                                    |                                               |                     |                                                                                                    | 15) need<br>an alarm.                                                    |         |     |
| Zone Pulse Count Time |                                                                                                    | 20 ms Loo                                                                                                    | p Respons                                     | e Time              | 150 ms Loo                                                                                                    | p Respons                                                                | e Time  | _   |
|                       |                                                                                                    | 0 = 0.5 sec.       8 = 20 sec.         1 = 1 sec.       9 = 30 sec.         2 = 2 sec.       10 = 40 sec.         3 = 3 sec.       11 = 50 sec.         4 = 4 sec.       12 = 60 sec.         5 = 5 sec.       13 = 90 sec.         6 = 10 sec.       14 = 120 sec.         7 = 15 sec.       15 = 200 sec. |                                               |                     |                                                                                                    |                                                                          |         |     |
| Zone Options 1        |                                                                                                    | 1 = Lockou<br>2 = Delay a<br>4 = Silent a<br>8 = Sensor                                                                                                    | it siren/rep<br>Ilarm repor<br>alarm<br>watch | ort<br>t            |                                                                                                    |                                                                          |         |     |
| Zone Options 2        |                                                                                                    | 1 = Isolated in STAY Mode 1<br>2 = Zone isolation allowed<br>4 = Forced arming allowed<br>8 = Zone Restore Report allowed                                                                                                    |                                               |                     |                                                                                                    |                                                                          |         |     |
| Zone Report Options   |                                                                                                    | 0 = No zone report allowed<br>1 = Report to Receiver 1<br>2 = Report to Receiver 2<br>3 = Report to Receiver 3<br>4 = Report to Receiver 4<br>5 = Report to Receiver 1,2,3,4<br>6 = Report to Receiver 1 (2,3,4 backup)<br>7 = Report to Receiver 1 (2 backup) and Receiver 3 (4 backup)                    |                                               |                     |                                                                                                    |                                                                          | ackup)  |     |

| ltem                   | Option                                                                                                    |
|------------------------|----------------------------------------------------------------------------------------------------|
| Keyswitch Zone Options | <ul> <li>0 = Latching arm and disarm in AWAY Mode</li> <li>1 = Latching arm in AWAY Mode</li> <li>2 = Latching disarm from AWAY Mode or STAY Mode</li> <li>4 = Latching arm and disarm in STAY Mode 1</li> <li>5 = Latching arm in STAY Mode 1</li> <li>6 = Latching disarm from STAY Mode</li> <li>8 = Momentary arm and disarm in AWAY Mode</li> <li>9 = Momentary arm in AWAY Mode</li> <li>10 = Momentary disarm from AWAY Mode or STAY Mode</li> <li>12 = Momentary arm and disarm in STAY Mode 1</li> <li>13 = Momentary arm in STAY Mode 1</li> </ul> |
|                        | 14 = Momentary disarm from STAY Mode                                                                                                    |
| Zone Source            | 0 = Onboard<br>1 = RF<br>2 = B228                                                                                                    |

Table 5.14: Zone Item Options

The keyswitch zone options replace Zone Options 1 only for the zones that were programmed to operate as a keyswitch zone.

## 5.9 Zone Programming (Zone 17–32)

| Item                     | Location | Default | New | Item                     | Location | Default | New |
|--------------------------|----------|---------|-----|--------------------------|----------|---------|-----|
| Zone #17                 |          |         |     | Zone #18                 |          |         |     |
| Zone Type                | 9934     | 15      |     | Zone Type                | 9941     | 15      |     |
| Zone Pulse Count         | 9935     | 0       |     | Zone Pulse Count         | 9942     | 0       |     |
| Zone Pulse Count<br>Time | 9936     | 0       |     | Zone Pulse Count<br>Time | 9943     | 0       |     |
| Zone Options 1           | 9937     | 1       |     | Zone Options 1           | 9944     | 1       |     |
| Zone Options 2           | 9938     | 14      |     | Zone Options 2           | 9946     | 14      |     |
| Reserved                 | 9939     | 0       |     | Reserved                 | 9946     | 0       |     |
| Zone Report Options      | 9940     | 1       |     | Zone Report Options      | 9947     | 1       |     |
| Zone #19                 |          |         |     | Zone #20                 |          |         |     |
| Zone Type                | 9948     | 15      |     | Zone Type                | 9955     | 15      |     |
| Zone Pulse Count         | 9949     | 0       |     | Zone Pulse Count         | 9956     | 0       |     |
| Zone Pulse Count<br>Time | 9950     | 0       |     | Zone Pulse Count<br>Time | 9957     | 0       |     |
| Zone Options 1           | 9951     | 1       |     | Zone Options 1           | 9958     | 1       |     |
| Zone Options 2           | 9952     | 14      |     | Zone Options 2           | 9959     | 14      |     |

| Item                     | Location | Default | New | ltem                     | Location | Default | New |
|--------------------------|----------|---------|-----|--------------------------|----------|---------|-----|
| Reserved                 | 9953     | 0       |     | Reserved                 | 9960     | 0       |     |
| Zone Report Options      | 9954     | 1       |     | Zone Report Options      | 9961     | 1       |     |
| Zone #21                 |          |         |     | Zone #22                 |          |         |     |
| Zone Type                | 9962     | 15      |     | Zone Type                | 9969     | 15      |     |
| Zone Pulse Count         | 9963     | 0       |     | Zone Pulse Count         | 9970     | 0       |     |
| Zone Pulse Count<br>Time | 9964     | 0       |     | Zone Pulse Count<br>Time | 9971     | 0       |     |
| Zone Options 1           | 9965     | 1       |     | Zone Options 1           | 9972     | 1       |     |
| Zone Options 2           | 9966     | 14      |     | Zone Options 2           | 9973     | 14      |     |
| Reserved                 | 9967     | 0       |     | Reserved                 | 9974     | 0       |     |
| Zone Report Options      | 9968     | 1       |     | Zone Report Options      | 9975     | 1       |     |
| Zone #23                 |          |         |     | Zone #24                 |          |         |     |
| Zone Type                | 9976     | 15      |     | Zone Type                | 9983     | 15      |     |
| Zone Pulse Count         | 9977     | 0       |     | Zone Pulse Count         | 9984     | 0       |     |
| Zone Pulse Count<br>Time | 9978     | 0       |     | Zone Pulse Count<br>Time | 9985     | 0       |     |
| Zone Options 1           | 9979     | 1       |     | Zone Options 1           | 9986     | 1       |     |
| Zone Options 2           | 9980     | 14      |     | Zone Options 2           | 9987     | 14      |     |
| Reserved                 | 9981     | 0       |     | Reserved                 | 9988     | 0       |     |
| Zone Report Options      | 9982     | 1       |     | Zone Report Options      | 9989     | 1       |     |
| Zone #25                 |          |         |     | Zone #26                 |          |         |     |
| Zone Type                | 9990     | 15      |     | Zone Type                | 9997     | 15      |     |
| Zone Pulse Count         | 9991     | 0       |     | Zone Pulse Count         | 9998     | 0       |     |
| Zone Pulse Count<br>Time | 9992     | 0       |     | Zone Pulse Count<br>Time | 9999     | 0       |     |
| Zone Options 1           | 9993     | 1       |     | Zone Options 1           | 10000    | 1       |     |
| Zone Options 2           | 9994     | 14      |     | Zone Options 2           | 10001    | 14      |     |
| Reserved                 | 9995     | 0       |     | Reserved                 | 10002    | 0       |     |
| Zone Report Options      | 9996     | 1       |     | Zone Report Options      | 10003    | 1       |     |
| Zone #27                 |          |         |     | Zone #28                 |          |         |     |
| Zone Type                | 10004    | 15      |     | Zone Type                | 10011    | 15      |     |
| Zone Pulse Count         | 10005    | 0       |     | Zone Pulse Count         | 10012    | 0       |     |
| Zone Pulse Count<br>Time | 10006    | 0       |     | Zone Pulse Count<br>Time | 10013    | 0       |     |

| ltem                     | Location | Default | New | Item                     | Location | Default | New |
|--------------------------|----------|---------|-----|--------------------------|----------|---------|-----|
| Zone Options 1           | 10007    | 1       |     | Zone Options 1           | 10014    | 1       |     |
| Zone Options 2           | 10008    | 14      |     | Zone Options 2           | 10015    | 14      |     |
| Reserved                 | 10009    | 0       |     | Reserved                 | 10016    | 0       |     |
| Zone Report Options      | 10010    | 1       |     | Zone Report Options      | 10017    | 1       |     |
| Zone #29                 |          |         |     | Zone #30                 |          |         |     |
| Zone Type                | 10018    | 15      |     | Zone Type                | 10025    | 15      |     |
| Zone Pulse Count         | 10019    | 0       |     | Zone Pulse Count         | 10026    | 0       |     |
| Zone Pulse Count<br>Time | 10020    | 0       |     | Zone Pulse Count<br>Time | 10027    | 0       |     |
| Zone Options 1           | 10021    | 1       |     | Zone Options 1           | 10028    | 1       |     |
| Zone Options 2           | 10022    | 14      |     | Zone Options 2           | 10029    | 14      |     |
| Reserved                 | 10023    | 0       |     | Reserved                 | 10030    | 0       |     |
| Zone Report Options      | 10024    | 1       |     | Zone Report Options      | 10031    | 1       |     |
| Zone #31                 |          |         |     | Zone #32                 |          |         |     |
| Zone Type                | 10032    | 15      |     | Zone Type                | 10039    | 15      |     |
| Zone Pulse Count         | 10033    | 0       |     | Zone Pulse Count         | 10040    | 0       |     |
| Zone Pulse Count<br>Time | 10034    | 0       |     | Zone Pulse Count<br>Time | 10041    | 0       |     |
| Zone Options 1           | 10035    | 1       |     | Zone Options 1           | 10042    | 1       |     |
| Zone Options 2           | 10036    | 14      |     | Zone Options 2           | 10043    | 14      |     |
| Reserved                 | 10037    | 0       |     | Reserved                 | 10044    | 0       |     |
| Zone Report Options      | 10038    | 1       |     | Zone Report Options      | 10045    | 1       |     |

| Item           | Location | Default | New | Item           | Location | Default | New |
|----------------|----------|---------|-----|----------------|----------|---------|-----|
| Zone 17 Source | 10062    | 2       |     | Zone 18 Source | 10063    | 2       |     |
| Zone 19 Source | 10064    | 2       |     | Zone 20 Source | 10065    | 2       |     |
| Zone 21 Source | 10066    | 2       |     | Zone 22 Source | 10067    | 2       |     |
| Zone 23 Source | 10068    | 2       |     | Zone 24 Source | 10069    | 2       |     |
| Zone 25 Source | 10070    | 2       |     | Zone 26 Source | 10071    | 2       |     |
| Zone 27 Source | 10072    | 2       |     | Zone 28 Source | 10073    | 2       |     |
| Zone 29 Source | 10074    | 2       |     | Zone 30 Source | 10075    | 2       |     |
| Zone 31 Source | 10076    | 2       |     | Zone 32 Source | 10077    | 2       |     |

| 5.10 | <b>Door Associated Zone Pre</b> | ogramming (Zone 129–132) |
|------|---------------------------------|--------------------------|
| 3.10 | Door Associated Lone I I        |                          |

| Item                       | Location | Default | New | Item                       | Location | Default | New |
|----------------------------|----------|---------|-----|----------------------------|----------|---------|-----|
| Zone #129<br>(Door 1 zone) |          |         |     | Zone #130<br>(Door 2 zone) |          |         |     |
| Zone Type                  | 13252    | 0       |     | Zone Type                  | 13259    | 0       |     |
| Zone Pulse Count           | 13253    | 0       |     | Zone Pulse Count           | 13260    | 0       |     |
| Zone Pulse Count<br>Time   | 13254    | 0       |     | Zone Pulse Count<br>Time   | 13261    | 0       |     |
| Zone Options 1             | 13255    | 1       |     | Zone Options 1             | 13262    | 1       |     |
| Zone Options 2             | 13256    | 14      |     | Zone Options 2             | 13263    | 14      |     |
| Reserved                   | 13257    |         |     | Reserved                   | 13264    |         |     |
| Zone Report Options        | 13258    | 1       |     | Zone Report Options        | 13265    | 1       |     |
| Zone #131<br>(Door 3 zone) |          |         |     | Zone #132<br>(Door 4 zone) |          |         |     |
| Zone Type                  | 13266    | 0       |     | Zone Type                  | 13273    | 0       |     |
| Zone Pulse Count           | 13267    | 0       |     | Zone Pulse Count           | 13274    | 0       |     |
| Zone Pulse Count<br>Time   | 13268    | 0       |     | Zone Pulse Count<br>Time   | 13275    | 0       |     |
| Zone Options 1             | 13269    | 1       |     | Zone Options 1             | 13276    | 1       |     |
| Zone Options 2             | 13270    | 14      |     | Zone Options 2             | 13277    | 14      |     |
| Reserved                   | 13271    |         |     | Reserved                   | 13278    |         |     |
| Zone Report Options        | 13272    | 1       |     | Zone Report Options        | 13279    | 1       |     |

# 5.11 Swinger Programming

#### 5.11.1 Swinger Shutdown Count For Siren

| Item             | Location | Option                                  | Default | New |
|------------------|----------|-----------------------------------------|---------|-----|
| Swinger Shutdown | 0379     | 1 – 15 = Number of times siren operates | 3       |     |
| Count For Siren  |          | until lockout                           |         |     |

## 5.11.2 Swinger Shutdown Count For Report

| Item             | Location | Option                          | Default | New |
|------------------|----------|---------------------------------|---------|-----|
| Swinger Shutdown | 0380     | 1 – 15 = Number of times report | 6       |     |
| Count For Report |          | operates until lockout          |         |     |

## **5.12 Zone Status Programming**

#### 5.12.1 STAY Mode 2 Automatically Bypass Zones

| Item                                | Location | Option                       |                              | Default | New |
|-------------------------------------|----------|------------------------------|------------------------------|---------|-----|
| STAY Mode 2<br>Automatically Bypass | 0381     | 1 = Zone 1<br>2 = Zone 2     | 4 = Zone 3<br>8 = Zone 4     | 0       |     |
| Zones                               | 0382     | 1 = Zone 5<br>2 = Zone 6     | 4 = Zone 7<br>8 = Zone 8     | 0       |     |
|                                     | 0383     | 1 = Zone 9<br>2 = Zone 10    | 4 = Zone 11<br>8 = Zone 12   | 0       |     |
|                                     | 0384     | 1 = Zone 13<br>2 = Zone 14   | 4 = Zone 15<br>8 = Zone 16   | 0       |     |
|                                     | 0385     | 1 = Zone 17<br>2 = Zone 18   | 4 = Zone 19<br>8 = Zone 20   | 0       |     |
|                                     | 0386     | 1 = Zone 21<br>2 = Zone 22   | 4 = Zone 23<br>8 = Zone 24   | 0       |     |
|                                     | 0387     | 1 = Zone 25<br>2 = Zone 26   | 4 = Zone 27<br>8 = Zone 28   | 0       |     |
|                                     | 0388     | 1 = Zone 29<br>2 = Zone 30   | 4 = Zone 31<br>8 = Zone 32   | 0       |     |
|                                     | 13280    | 1 = Zone 129<br>2 = Zone 130 | 4 = Zone 131<br>8 = Zone 132 | 0       |     |

## 5.12.2 Zone Status Reporting Options

| Item                  | Location | Option                                  | Default | New |
|-----------------------|----------|-----------------------------------------|---------|-----|
| Zone Status Reporting | 0392     | 0 = No Zone status reports allowed      | 1       |     |
| Options               |          | 1 = Report to Receiver 1                |         |     |
|                       |          | 2 = Report to Receiver 2                |         |     |
|                       |          | 3 = Report to Receiver 3                |         |     |
|                       |          | 4 = Report to Receiver 4                |         |     |
|                       |          | 5 = Report to Receiver 1,2,3,4          |         |     |
|                       |          | 6 = Report to Receiver 1 (2,3,4 backup) |         |     |
|                       |          | 7 = Report to Receiver 1 (2 backup) and |         |     |
|                       |          | Receiver 3 (4 backup)                   |         |     |

# 5.13 RF Programming

## 5.13.1 RF Supervision Time

| ltem                | Location | Option                                                    |                                              | Default | New |
|---------------------|----------|-----------------------------------------------------------|----------------------------------------------|---------|-----|
| RF Supervision Time | 0393     | 0 = Disable<br>2 = 2 hours<br>3 = 4 hours<br>4 = 12 hours | 5 = 24 hours<br>6 = 48 hours<br>7 = 72 hours | 4       |     |

#### 5.13.2 RADION Anti-Jamming Sensitivity

| ltem                            | Location | Option              | Default | New |
|---------------------------------|----------|---------------------|---------|-----|
| RADION Anti-Jamming Sensitivity | 0394     | 0 = Disable         | 12      |     |
|                                 |          | 15 = Most Sensitive |         |     |

#### 5.13.3 RF Receiver

| Item        | Location | Option                                       | Default | New |
|-------------|----------|----------------------------------------------|---------|-----|
| RF Receiver | 0395     | 0 = Not used<br>1 = Use RADION receiver B810 | 0       |     |
|             |          | 2 = Use WE800EV2                             |         |     |

# 5.13.4 RF Options

| Item       | Location | Option                     | Default | New |
|------------|----------|----------------------------|---------|-----|
| RF Options | 0396     | 1 = Siren Sound On RF      | 0       |     |
|            |          | Receiver Fail              |         |     |
|            |          | 2 = RF Receiver Jam/Tamper |         |     |
|            |          | Siren Alarm                |         |     |
|            |          | 4 = Unseal Zone That Fail  |         |     |
|            |          | Monitor                    |         |     |

# 5.14 Report Programming

#### 5.14.1 Door Reporting Options

| Default New                                     | Option                                                                                                    | Location | ltem           |
|-------------------------------------------------|----------------------------------------------------------------------------------------------------|----------|----------------|
| lowed 1                                         | 0 = No Door Reports allowe                                                                                            | 0391     | Door Reporting |
| 1                                               | 1 = Report to Receiver 1                                                                                              |          | Options        |
| 2                                               | 2 = Report to Receiver 2                                                                                              |          |                |
| 3                                               | 3 = Report to Receiver 3                                                                                              |          |                |
| 4                                               | 4 = Report to Receiver 4                                                                                              |          |                |
| 1,2,3,4                                         | 5 = Report to Receiver 1,2,3                                                                                          |          |                |
| 1 (2,3,4 backup)                                | 6 = Report to Receiver 1 (2                                                                                           |          |                |
| 1 (2 backup) and                                | 7 = Report to Receiver 1 (2                                                                                           |          |                |
|                                                 | Receiver 3 (4 backup)                                                                                                 |          |                |
| 1,2,3,4<br>1 (2,3,4 backup)<br>1 (2 backup) and | 5 = Report to Receiver 1 (2)<br>6 = Report to Receiver 1 (2)<br>7 = Report to Receiver 1 (2)<br>Receiver 3 (4 backup) |          |                |

#### 5.14.2 Arm / Disarm Reporting Options

| ltem              | Location | Option                              | Default | New |
|-------------------|----------|-------------------------------------|---------|-----|
| Arm / Disarm      | 0403     | 0 = No Arm / Disarm Reports allowed | 1       |     |
| Reporting Options |          | 1 = Report to Receiver 1            |         |     |
|                   |          | 2 = Report to Receiver 2            |         |     |
|                   |          | 3 = Report to Receiver 3            |         |     |
|                   |          | 4 = Report to Receiver 4            |         |     |
|                   |          | 5 = Report to Receiver 1,2,3,4      |         |     |

| ltem | Location | Option                                                                                                    | Default | New |
|------|----------|----------------------------------------------------------------------------------------------------|---------|-----|
|      |          | 6 = Report to Receiver 1 (2,3,4 backup)<br>7 = Report to Receiver 1 (2 backup) and<br>Receiver 3 (4 backup) |         |     |

#### 5.14.3 Codepad Reporting Options

| Item              | Location | Option                                  | Default | New |
|-------------------|----------|-----------------------------------------|---------|-----|
| Codepad Reporting | 0411     | 0 = No Codepad Alarm Reports allowed    | 1       |     |
| Options           |          | 1 = Report to Receiver 1                |         |     |
|                   |          | 2 = Report to Receiver 2                |         |     |
|                   |          | 3 = Report to Receiver 3                |         |     |
|                   |          | 4 = Report to Receiver 4                |         |     |
|                   |          | 5 = Report to Receiver 1,2,3,4          |         |     |
|                   |          | 6 = Report to Receiver 1 (2,3,4 backup) |         |     |
|                   |          | 7 = Report to Receiver 1 (2 backup) and |         |     |
|                   |          | Receiver 3 (4 backup)                   |         |     |

# 5.15 Service Mode Programming

| Item                         | Location    | Option                                                                                                    | Default | New |
|------------------------------|-------------|----------------------------------------------------------------------------------------------------|---------|-----|
| Service mode expiration time | 0405 - 0407 | 0 = Disable<br>1 - 998 = 1 - 998 minutes<br>999 = Never expired until<br>Serve Mode command is<br>operated | 090     |     |
| Service mode report          | 0408        | 0 = Disable<br>1 = Enable                                                                                  | 0       |     |
| Service mode alarm output    | 0409        | 0 = Disable<br>1 = Enable                                                                                  | 0       |     |
| Service mode codepad buzzer  | 0410        | 0 = Disable<br>1 = Enable                                                                                  | 0       |     |

# 5.16 B520 Programming

| Item          | Location | Option                                                 | Default | New |
|---------------|----------|--------------------------------------------------------|---------|-----|
| B520 module 1 | 0412     | 0 = Disable                                            | 2       |     |
| B520 module 2 | 0413     | 1 = Module enable2 = Tamper enable4 = Battery 2 enable | 2       |     |
| B520 module 3 | 0414     |                                                        | 2       |     |
| B520 module 4 | 0415     |                                                        | 2       |     |

# 5.17 Daylight Saving Time Programming

| Item                              | Location | Option     | Default | New |
|-----------------------------------|----------|------------|---------|-----|
| Daylight Saving Time (DST) Option | 0416     | 0 = No DST | 0       |     |

| ltem                                                | Location | Option                                                                                                 | Default | New |
|-----------------------------------------------------|----------|----------------------------------------------------------------------------------------------------|---------|-----|
|                                                     |          | 1 = Australia<br>2 = New Zealand<br>3 = Customized DST                                                 |         |     |
| Customize DST + 1 hour Month                        | 0417     | 0 = No DST<br>1 to 12 = January to December                                                            | 0       |     |
| Customize DST + 1 hour Day of<br>Week (DOW) ordinal | 0418     | 0 = No DST<br>1 = first<br>2 = second<br>3 = third<br>4 = fourth<br>5 = last                           | 0       |     |
| Customize DST + 1 hour Day of<br>Week (DOW)         | 0419     | 0 = Sunday<br>1 = Monday<br>2 = Tuesday<br>3 = Wednesday<br>4 = Thursday<br>5 = Friday<br>6 = Saturday | 0       |     |
| Customize DST - 1 hour Month                        | 0420     | 0 = No DST<br>1 to 12 = January to December                                                            | 0       |     |
| Customize DST - 1 hour Day of<br>Week (DOW) ordinal | 0421     | 0 = No DST<br>1 = first<br>2 = second<br>3 = third<br>4 = fourth<br>5 = last                           | 0       |     |
| Customize DST - 1 hour Day of<br>Week (DOW)         | 0422     | 0 = Sunday<br>1 = Monday<br>2 = Tuesday<br>3 = Wednesday<br>4 = Thursday<br>5 = Friday<br>6 = Saturday |         |     |

# 5.18 System Status Programming

#### 5.18.1 Access Denied(Code Retry)

| Item             | Location                     | Option        | Default | New |
|------------------|------------------------------|---------------|---------|-----|
| Code retry limit | 0424                         | 0 = Unlimited | 6       |     |
|                  | 1 – 15 = Error code attempts |               |         |     |

## 5.18.2 System Status Reporting Options

| Item              | Location | Option                                  | Default | New |
|-------------------|----------|-----------------------------------------|---------|-----|
| System Status     | 0427     | 0 = No report required                  | 1       |     |
| Reporting Options |          | 1 = Report to Receiver 1                |         |     |
|                   |          | 2 = Report to Receiver 2                |         |     |
|                   |          | 3 = Report to Receiver 3                |         |     |
|                   |          | 4 = Report to Receiver 4                |         |     |
|                   |          | 5 = Report to Receiver 1,2,3,4          |         |     |
|                   |          | 6 = Report to Receiver 1 (2,3,4 backup) |         |     |
|                   |          | 7 = Report to Receiver 1 (2 backup) and |         |     |
|                   |          | Receiver 3 (4 backup)                   |         |     |

# 5.19 Test Report Programming

#### 5.19.1 Test Report Time (Automatic)

| ltem                        | Location | Option                              | Default | New |
|-----------------------------|----------|-------------------------------------|---------|-----|
| Hour of day (tens digit)    | 0428     |                                     | 0       |     |
| Hour of day (units digit)   | 0429     |                                     | 0       |     |
| Minute of day (tens digit)  | 0430     |                                     | 0       |     |
| Minute of day (units digit) | 0431     |                                     | 0       |     |
| Repeat interval in days     | 0434     | 0 = Disable<br>1 – 15 = 1 – 15 days | 0       |     |

#### 5.19.2 Test Reporting Options

| Item           | Location | Option                                  | Default | New |
|----------------|----------|-----------------------------------------|---------|-----|
| Test Reporting | 0435     | 0 = No report required                  | 1       |     |
| Options        |          | 1 = Report to Receiver 1                |         |     |
|                |          | 2 = Report to Receiver 2                |         |     |
|                |          | 3 = Report to Receiver 3                |         |     |
|                |          | 4 = Report to Receiver 4                |         |     |
|                |          | 5 = Report to Receiver 1,2,3,4          |         |     |
|                |          | 6 = Report to Receiver 1 (2,3,4 backup) |         |     |
|                |          | 7 = Report to Receiver 1 (2 backup) and |         |     |
|                |          | Receiver 3 (4 backup)                   |         |     |

# 5.20 Output Programming

| Item                                             | Location     | Default    | New      | Item                                              | Location  | Default | New |  |
|--------------------------------------------------|--------------|------------|----------|---------------------------------------------------|-----------|---------|-----|--|
| Output 1 (Default = Ho                           | orn Speake   | r)         |          | Output 2 (Default = Fire Alarm With Verification) |           |         |     |  |
| Event Code                                       | 0436         | 1          |          | Event Code                                        | 0442      | 2       |     |  |
| Event Code                                       | 0437         | 14         |          | Event Code                                        | 0443      | 7       |     |  |
| Polarity                                         | 0438         | 0          |          | Polarity                                          | 0444      | 10      |     |  |
| Time Base                                        | 0439         | 0          |          | Time Base                                         | 0445      | 2       |     |  |
| Time Base Multiplier                             | 0440         | 0          |          | Time Base Multiplier                              | 0446      | 1       |     |  |
| Time Base Multiplier                             | 0441         | 0          |          | Time Base Multiplier                              | 0447      | 5       |     |  |
| Output 3 (Default = Strobe - Reset After 8 hrs.) |              |            | nrs.)    | Relay Output (Default =                           | Sirens Ru | nning)  |     |  |
| Event Code                                       | 0448         | 2          |          | Event Code                                        | 0454      | 2       |     |  |
| Event Code                                       | 0449         | 0          |          | Event Code                                        | 0455      | 11      |     |  |
| Polarity                                         | 0450         | 6          |          | Polarity                                          | 0456      | 3       |     |  |
| Time Base                                        | 0451         | 4          |          | Time Base                                         | 0457      | 2       |     |  |
| Time Base Multiplier                             | 0452         | 0          |          | Time Base Multiplier                              | 0458      | 0       |     |  |
| Time Base Multiplier                             | 0453         | 8          |          | Time Base Multiplier                              | 0459      | 2       |     |  |
| Codepad Buzzer (Defa<br>Day Alarm)               | ult = Entry, | /Exit Warr | ning and |                                                   |           | ·       |     |  |
| Event Code                                       | 0460         | 0          |          |                                                   |           |         |     |  |
| Event Code                                       | 0461         | 13         |          |                                                   |           |         |     |  |
| Polarity                                         | 0462         | 2          |          |                                                   |           |         |     |  |
| Time Base                                        | 0463         | 1          |          |                                                   |           |         |     |  |
| Time Base Multiplier                             | 0464         | 0          |          |                                                   |           |         |     |  |
| Time Base Multiplier                             | 0465         | 9          |          |                                                   |           |         |     |  |

| Item                 | Location | Default | New | Item                 | Location      | Default | New |  |  |
|----------------------|----------|---------|-----|----------------------|---------------|---------|-----|--|--|
| B308 Output 1        | -        | 1       |     | B308 Output 2        | B308 Output 2 |         |     |  |  |
| Event Code           | 0646     | 0       |     | Event Code           | 0652          | 0       |     |  |  |
| Event Code           | 0647     | 0       |     | Event Code           | 0653          | 0       |     |  |  |
| Polarity             | 0648     | 0       |     | Polarity             | 0654          | 0       |     |  |  |
| Time Base            | 0649     | 0       |     | Time Base            | 0655          | 0       |     |  |  |
| Time Base Multiplier | 0650     | 0       |     | Time Base Multiplier | 0656          | 0       |     |  |  |
| Time Base Multiplier | 0651     | 0       |     | Time Base Multiplier | 0657          | 0       |     |  |  |
| B308 Output 3        | •        |         |     | B308 Output 4        | ·             |         | ·   |  |  |
| Event Code           | 0658     | 0       |     | Event Code           | 0664          | 0       |     |  |  |
| Event Code           | 0659     | 0       |     | Event Code           | 0665          | 0       |     |  |  |
| Polarity             | 0660     | 0       |     | Polarity             | 0666          | 0       |     |  |  |
| Time Base            | 0661     | 0       |     | Time Base            | 0667          | 0       |     |  |  |
| Time Base Multiplier | 0662     | 0       |     | Time Base Multiplier | 0668          | 0       |     |  |  |
| Time Base Multiplier | 0663     | 0       |     | Time Base Multiplier | 0669          | 0       |     |  |  |
| B308 Output 5        | •        |         |     | B308 Output 6        |               |         |     |  |  |
| Event Code           | 0670     | 0       |     | Event Code           | 0676          | 0       |     |  |  |
| Event Code           | 0671     | 0       |     | Event Code           | 0677          | 0       |     |  |  |
| Polarity             | 0672     | 0       |     | Polarity             | 0678          | 0       |     |  |  |
| Time Base            | 0673     | 0       |     | Time Base            | 0679          | 0       |     |  |  |
| Time Base Multiplier | 0674     | 0       |     | Time Base Multiplier | 0680          | 0       |     |  |  |
| Time Base Multiplier | 0675     | 0       |     | Time Base Multiplier | 0681          | 0       |     |  |  |
| B308 Output 7        |          |         |     | B308 Output 8        |               |         |     |  |  |
| Event Code           | 0682     | 0       |     | Event Code           | 0688          | 0       |     |  |  |
| Event Code           | 0683     | 0       |     | Event Code           | 0689          | 0       |     |  |  |
| Polarity             | 0684     | 0       |     | Polarity             | 0690          | 0       |     |  |  |
| Time Base            | 0685     | 0       |     | Time Base            | 0691          | 0       |     |  |  |
| Time Base Multiplier | 0686     | 0       |     | Time Base Multiplier | 0692          | 0       |     |  |  |
| Time Base Multiplier | 0687     | 0       |     | Time Base Multiplier | 0693          | 0       |     |  |  |

| ltem                 | Location | Default | New | Item                 | Location | Default | New |  |
|----------------------|----------|---------|-----|----------------------|----------|---------|-----|--|
| B308 Output 9        |          |         |     | B308 Output 10       |          |         |     |  |
| Event Code           | 0694     | 0       |     | Event Code           | 0700     | 0       |     |  |
| Event Code           | 0695     | 0       |     | Event Code           | 0701     | 0       |     |  |
| Polarity             | 0696     | 0       |     | Polarity             | 0702     | 0       |     |  |
| Time Base            | 0697     | 0       |     | Time Base            | 0703     | 0       |     |  |
| Time Base Multiplier | 0698     | 0       |     | Time Base Multiplier | 0704     | 0       |     |  |
| Time Base Multiplier | 0699     | 0       |     | Time Base Multiplier | 0705     | 0       |     |  |
| B308 Output 11       |          |         |     | B308 Output 12       | ·        |         |     |  |
| Event Code           | 0706     | 0       |     | Event Code           | 0712     | 0       |     |  |
| Event Code           | 0707     | 0       |     | Event Code           | 0713     | 0       |     |  |
| Polarity             | 0708     | 0       |     | Polarity             | 0714     | 0       |     |  |
| Time Base            | 0709     | 0       |     | Time Base            | 0715     | 0       |     |  |
| Time Base Multiplier | 0710     | 0       |     | Time Base Multiplier | 0716     | 0       |     |  |
| Time Base Multiplier | 0711     | 0       |     | Time Base Multiplier | 0717     | 0       |     |  |
| B308 Output 13       |          | 1       | -   | B308 Output 14       |          |         |     |  |
| Event Code           | 0718     | 0       |     | Event Code           | 0724     | 0       |     |  |
| Event Code           | 0719     | 0       |     | Event Code           | 0725     | 0       |     |  |
| Polarity             | 0720     | 0       |     | Polarity             | 0726     | 0       |     |  |
| Time Base            | 0721     | 0       |     | Time Base            | 0727     | 0       |     |  |
| Time Base Multiplier | 0722     | 0       |     | Time Base Multiplier | 0728     | 0       |     |  |
| Time Base Multiplier | 0723     | 0       |     | Time Base Multiplier | 0729     | 0       |     |  |
| B308 Output 15       |          | •       |     | B308 Output 16       |          |         |     |  |
| Event Code           | 0730     | 0       |     | Event Code           | 0736     | 0       |     |  |
| Event Code           | 0731     | 0       |     | Event Code           | 0737     | 0       |     |  |
| Polarity             | 0732     | 0       |     | Polarity             | 0738     | 0       |     |  |
| Time Base            | 0733     | 0       |     | Time Base            | 0739     | 0       |     |  |
| Time Base Multiplier | 0734     | 0       |     | Time Base Multiplier | 0740     | 0       |     |  |
| Time Base Multiplier | 0735     | 0       |     | Time Base Multiplier | 0741     | 0       |     |  |

| Item                 | Location | Default | New | ltem                 | Location | Default | New |  |
|----------------------|----------|---------|-----|----------------------|----------|---------|-----|--|
| B308 Output 17       | 1        | 1       |     | B308 Output 18       |          |         |     |  |
| Event Code           | 10078    | 0       |     | Event Code           | 10084    | 0       |     |  |
| Event Code           | 10079    | 0       |     | Event Code           | 10085    | 0       |     |  |
| Polarity             | 10080    | 0       |     | Polarity             | 10086    | 0       |     |  |
| Time Base            | 10081    | 0       |     | Time Base            | 10087    | 0       |     |  |
| Time Base Multiplier | 10082    | 0       |     | Time Base Multiplier | 10088    | 0       |     |  |
| Time Base Multiplier | 10083    | 0       |     | Time Base Multiplier | 10089    | 0       |     |  |
| B308 Output 19       |          |         |     | B308 Output 20       |          |         |     |  |
| Event Code           | 10090    | 0       |     | Event Code           | 10096    | 0       |     |  |
| Event Code           | 10091    | 0       |     | Event Code           | 10097    | 0       |     |  |
| Polarity             | 10092    | 0       |     | Polarity             | 10098    | 0       |     |  |
| Time Base            | 10093    | 0       |     | Time Base            | 10099    | 0       |     |  |
| Time Base Multiplier | 10094    | 0       |     | Time Base Multiplier | 10100    | 0       |     |  |
| Time Base Multiplier | 10095    | 0       |     | Time Base Multiplier | 10101    | 0       |     |  |
| B308 Output 21       |          |         |     | B308 Output 22       |          |         |     |  |
| Event Code           | 10102    | 0       |     | Event Code           | 10108    | 0       |     |  |
| Event Code           | 10103    | 0       |     | Event Code           | 10109    | 0       |     |  |
| Polarity             | 10104    | 0       |     | Polarity             | 10110    | 0       |     |  |
| Time Base            | 10105    | 0       |     | Time Base            | 10111    | 0       |     |  |
| Time Base Multiplier | 10106    | 0       |     | Time Base Multiplier | 10112    | 0       |     |  |
| Time Base Multiplier | 10107    | 0       |     | Time Base Multiplier | 10113    | 0       |     |  |
| B308 Output 24       |          |         |     | B308 Output 24       |          |         |     |  |
| Event Code           | 10114    | 0       |     | Event Code           | 10120    | 0       |     |  |
| Event Code           | 10115    | 0       |     | Event Code           | 10121    | 0       |     |  |
| Polarity             | 10116    | 0       |     | Polarity             | 10122    | 0       |     |  |
| Time Base            | 10117    | 0       |     | Time Base            | 10123    | 0       |     |  |
| Time Base Multiplier | 10118    | 0       |     | Time Base Multiplier | 10124    | 0       |     |  |
| Time Base Multiplier | 10119    | 0       |     | Time Base Multiplier | 10125    | 0       |     |  |

| Item               | Option                                                                                                    |                                                                                                    |
|--------------------|----------------------------------------------------------------------------------------------------|----------------------------------------------------------------------------------------------------|
| Item<br>Event Code | Option<br>0 0 = Reserved<br>0 1 = System armed<br>0 2 = System disarmed<br>0 3 = Armed in STAY mode<br>0 4 = Armed in AWAY mode<br>0 5 = Pre-arming alert<br>0 6 = Exit Warning (all zones sealed) and<br>entry warning<br>0 7 = Exit Warning finished<br>0 9 = Kiss-off after end of Exit Time<br>0 10 = Reserved<br>0 11 = Entry warning<br>0 12 = Entry warning and day alarm resetting<br>0 13 = Exit warning and entry warning and<br>day alarm resetting<br>0 14 = Day alarm resetting<br>0 15 = Day alarm latching                                                                                                    | <ul> <li>1 0 = Day alarm enabled</li> <li>1 1 = Telephone line fail</li> <li>2 = Kiss-off received</li> <li>3 = AUX Power Supply fail</li> <li>4 = AC fail</li> <li>5 = Low battery</li> <li>6 = Output 1 fail</li> <li>7 = Sensor watch alarm</li> <li>8 = Codepad medical alarm</li> <li>9 = Codepad fire alarm</li> <li>10 = Codepad duress alarm</li> <li>11 = Codepad duress alarm</li> <li>12 = Access denied (code retries)</li> <li>13 = Reserved</li> <li>14 = Horn speaker (output 1 only)</li> <li>15 = Siren running</li> </ul> |
| Event Code         | <ul> <li>2 0 = Strobe</li> <li>2 1 = Silent alarm</li> <li>2 2 = Alarm in STAY mode</li> <li>2 3 = Alarm in AWAY mode</li> <li>2 4 = System fault</li> <li>2 5 = Fire alarm (resetting)</li> <li>2 6 = Fire alarm (latching)</li> <li>2 7 = Fire alarm (verification)</li> <li>2 8 = Remote control 1</li> <li>2 9 = Remote control 2</li> <li>2 10 = Remote control 3</li> <li>2 11 = Radio control output 1</li> <li>2 12 = Radio control output 2</li> <li>2 13 = Radio control output 1- not in AWAY</li> <li>Mode</li> <li>2 14 = Radio control output 2- not in AWAY</li> <li>Mode</li> <li>2 15 = Communications fail after 3 attempts</li> </ul> | 3 0 = Communications fail<br>3 1 = Report disabled<br>3 2 = Report active (on-line)<br>3 3 = Ring detect<br>3 4 = Codepad/Keyfob panic<br>3 5 = Mimic zone 1<br>3 6 = Mimic zone 2<br>3 7 = Mimic zone 3<br>3 8 = Mimic zone 4<br>3 9 = Mimic zone 4<br>3 9 = Mimic zone 6<br>3 11 = Mimic zone 7<br>3 12 = Mimic zone 8<br>3 13 = Mimic zone 9<br>3 14 = Mimic zone 10<br>3 15 = Mimic zone 11                                                                                                    |
| Event Code         | <ul> <li>4 0 = Mimic zone 12</li> <li>4 1 = Mimic zone 13</li> <li>4 2 = Mimic zone 14</li> <li>4 3 = Mimic zone 15</li> <li>4 4 = Mimic zone 16</li> <li>4 5 = Chime</li> <li>4 6 = Zone not sealed</li> <li>4 7 = Zone not sealed after Exit Time</li> <li>4 8 = Reserved</li> <li>4 9 = AC MAINS cycle (60 Hz or 50 Hz)</li> <li>4 10 = Area 1 - zone unsealed</li> </ul>                                                                                                    | 5 0 = Reserved<br>5 1 = Reserved<br>5 2 = Area 1 in alarm<br>5 3 = Area 2 in alarm<br>5 4 = Reserved<br>5 5 = Reserved<br>5 6 = Area 1 armed<br>5 7 = Area 2 armed<br>5 8 = Reserved<br>5 9 = Reserved<br>5 10 = Area 1 disarmed                                                                                                    |

| Item             | Option                                                                                                    |                                                                                                    |
|------------------|----------------------------------------------------------------------------------------------------|----------------------------------------------------------------------------------------------------|
|                  | 4 11 = Area 2 - zone unsealed<br>4 12 = Reserved<br>4 13 = Reserved<br>4 14 = Reserved<br>4 15 = Reserved                                                                                                    | 5 11 = Area 2 disarmed<br>5 12 = Reserved<br>5 13 = Reserved<br>5 14 = Any areas armed<br>5 15 = Any areas disarmed                                                                                                    |
| Event Code       | <ul> <li>6 0 = Reserved</li> <li>6 1 = Reserved</li> <li>6 2 = Remote control 4</li> <li>6 3 = Remote control 5</li> <li>6 4 = Remote control 6</li> <li>6 5 = Remote control 7</li> <li>6 6 = Remote control 8</li> <li>6 7 = Remote control 9</li> </ul>                                                                                                    | <ul> <li>6 8 = Remote control 10</li> <li>6 9 = Remote control 11</li> <li>6 10 = Remote control 12</li> <li>6 11 = Remote control 13</li> <li>6 12 = Remote control 14</li> <li>6 13 = Remote control 15</li> <li>6 14 = Remote control 16</li> <li>6 15 = Remote control 17</li> </ul>                                                             |
| Event Code       | <ul> <li>7 0 = Remote control 18</li> <li>7 1 = Remote control 19</li> <li>7 2 = Remote control 20</li> <li>7 3 = Remote control 21</li> <li>7 4 = Remote control 22</li> <li>7 5 = Remote control 23</li> <li>7 6 = Remote control 24</li> <li>7 7 = Remote control 25</li> <li>7 8 = Remote control 26</li> </ul>                                                 | <ul> <li>7 9 = Remote control 27</li> <li>7 10 = Remote control 28</li> <li>7 11 = Remote control 29</li> <li>7 12 = Remote control 30</li> <li>7 13 = Remote control 31</li> <li>7 14 = Remote control 32</li> <li>7 15 = Remote control 33</li> <li>8 0 = Remote control 34</li> </ul>                                                             |
| Polarity (Modes) | <ul> <li>0 = Output not used</li> <li>1 = Normally open, going low</li> <li>2 = Normally open, pulsing low</li> <li>3 = Normally open, one shot low</li> <li>4 = Normally open, one shot low (reactivate)</li> <li>5 = Normally open, one shot low (can reset)</li> <li>6 = Normally open, one shot low (alarm)</li> <li>7 = Normally open, latching low</li> </ul> | <ul> <li>8 = Normally low, going open</li> <li>9 = Normally low, pulsing open</li> <li>10 = Normally low, one shot open</li> <li>11 = Normally low, one shot open</li> <li>(reactivate)</li> <li>12 = Normally low, one shot open (can reset)</li> <li>13 = Normally low, one shot open (alarm)</li> <li>14 = Normally low, latching open</li> </ul> |
| Time Base        | 0 = Reserved<br>1 = 200 ms<br>2 = 1 sec.<br>Enter a value between 00 and 99.                                                                                                    | 3 = 1 min.<br>4 = 1 hr.                                                                                                    |
| ase wulliplier   | Enter a value between 00 and 99.                                                                                                    |                                                                                                    |

Table 5.15: Output Item Options

# 5.21 B228 output programming

| ltem                   | Location | Default                | New | Item       | Location | Default | New |
|------------------------|----------|------------------------|-----|------------|----------|---------|-----|
| B228 Module 1 Output 1 |          | B228 Module 1 Output 2 |     |            |          |         |     |
| Event Code             | 0742     | 0                      |     | Event Code | 0748     | 0       |     |
| Event Code             | 0743     | 0                      |     | Event Code | 0749     | 0       |     |

| ltem                 | Location | Default | New | Item                   | Location | Default | New |
|----------------------|----------|---------|-----|------------------------|----------|---------|-----|
| Polarity             | 0744     | 0       |     | Polarity               | 0750     | 0       |     |
| Time Base            | 0745     | 0       |     | Time Base              | 0751     | 0       |     |
| Time Base Multiplier | 0746     | 0       |     | Time Base Multiplier   | 0752     | 0       |     |
| Time Base Multiplier | 0747     | 0       |     | Time Base Multiplier   | 0753     | 0       |     |
| OC 1 Mode            | 0770     | 0       |     | OC2 Mode               | 0771     | 0       |     |
| B228 Module 2 Outpu  | t 1      |         | 1   | B228 Module 2 Output   | : 2      |         |     |
| Event Code           | 10126    | 0       |     | Event Code             | 10133    | 0       |     |
| Event Code           | 10127    | 0       |     | Event Code             | 10134    | 0       |     |
| Polarity             | 10128    | 0       |     | Polarity               | 10135    | 0       |     |
| Time Base            | 10129    | 0       |     | Time Base              | 10136    | 0       |     |
| Time Base Multiplier | 10130    | 0       |     | Time Base Multiplier   | 10137    | 0       |     |
| Time Base Multiplier | 10131    | 0       |     | Time Base Multiplier   | 10138    | 0       |     |
| OC 1 Mode            | 10132    | 0       |     | OC2 Mode               | 10139    | 0       |     |
| B228 Module 3 Outpu  | t 1      |         |     | B228 Module 3 Output 2 |          |         |     |
| Event Code           | 10140    | 0       |     | Event Code             | 10147    | 0       |     |
| Event Code           | 10141    | 0       |     | Event Code             | 10148    | 0       |     |
| Polarity             | 10142    | 0       |     | Polarity               | 10149    | 0       |     |
| Time Base            | 10143    | 0       |     | Time Base              | 10150    | 0       |     |
| Time Base Multiplier | 10144    | 0       |     | Time Base Multiplier   | 10151    | 0       |     |
| Time Base Multiplier | 10145    | 0       |     | Time Base Multiplier   | 10152    | 0       |     |
| OC 1 Mode            | 10146    | 0       |     | OC2 Mode               | 10153    | 0       |     |

| Item     | Option        |                    |
|----------|---------------|--------------------|
| OC1 Mode | 0 = Not used  | 2 = SW negative    |
| OC2 Mode | 1 = Aux power | 3 = Open collector |

Table 5.16: Output Item Options

# 5.22 Time Programming

## 5.22.1 Entry Time 1

| Item                                  | Location | Option | Default | New |
|---------------------------------------|----------|--------|---------|-----|
| Increments of 1 sec. (0 to 15 sec.)   | 0466     |        | 4       |     |
| Increments of 16 sec. (0 to 240 sec.) | 0467     |        | 1       |     |

#### 5.22.2 Entry Time 2

| Item                                  | Location | Option | Default | New |
|---------------------------------------|----------|--------|---------|-----|
| Increments of 1 sec. (0 to 15 sec.)   | 0468     |        | 8       |     |
| Increments of 16 sec. (0 to 240 sec.) | 0469     |        | 2       |     |

#### 5.22.3 Exit Time (AWAY/STAY Modes)

| Item                                  | Location | Option | Default | New |
|---------------------------------------|----------|--------|---------|-----|
| Increments of 1 sec. (0 to 15 sec.)   | 0470     |        | 12      |     |
| Increments of 16 sec. (0 to 240 sec.) | 0471     |        | 3       |     |

#### 5.22.4 Entry Guard Time For STAY Mode

| Item                                  | Location | Option | Default | New |
|---------------------------------------|----------|--------|---------|-----|
| Increments of 1 sec. (0 to 15 sec.)   | 0472     |        | 0       |     |
| Increments of 1 6sec. (0 to 240 sec.) | 0473     |        | 0       |     |

#### 5.22.5 Delay Alarm Report Time

| Item                                  | Location | Option | Default | New |
|---------------------------------------|----------|--------|---------|-----|
| Increments of 1 sec. (0 to 15 sec.)   | 0474     |        | 0       |     |
| Increments of 16 sec. (0 to 240 sec.) | 0475     |        | 0       |     |

#### 5.22.6 Sensor Watch Time

| ltem                             | Location | Option | Default | New |
|----------------------------------|----------|--------|---------|-----|
| Increments of days (tens digit)  | 0476     |        | 0       |     |
| Increments of days (units digit) | 0477     |        | 0       |     |

#### 5.22.7 Codepad Lockout Time

| Item            | Location | Option                              | Default | New |
|-----------------|----------|-------------------------------------|---------|-----|
| Codepad Lockout | 0478     | 0 = No lockout                      | 0       |     |
| Time            |          | 1 – 15 = Lockout time 10 – 150 sec. |         |     |
|                 |          | (Increments of 10 sec.)             |         |     |

## 5.22.8 Siren Run Time

| Item           | Location | Option                                                                         | Default | New |
|----------------|----------|--------------------------------------------------------------------------------|---------|-----|
| Siren Run Time | 0479     | 0 = No Siren time<br>1 – 15 = Siren time 1 – 15 min. (increments<br>of 1 min.) | 5       |     |

#### 5.22.9 Siren Sound Rate

| Item             | Location | Option                 | Default | New |
|------------------|----------|------------------------|---------|-----|
| Siren Sound Rate | 0480     | 0 = Slowest frequency  | 7       |     |
|                  |          | 15 = Fastest frequency |         |     |

#### 5.22.10 Auto Arming Pre-Alert Time

| Item                       | Location | Option                          | Default | New |
|----------------------------|----------|---------------------------------|---------|-----|
| Auto Arming Pre-Alert Time | 0481     | 0 = No alert time               | 1       |     |
|                            |          | 1 – 15 = Alert time 5 – 75 min. |         |     |
|                            |          | (increments of 5 min.)          |         |     |

## 5.22.11 Auto Arming Time

| Item                            | Location | Option | Default | New |
|---------------------------------|----------|--------|---------|-----|
| Hour of the day (tens digit)    | 0482     |        | 0       |     |
| Hour of the day (units digit)   | 0483     |        | 0       |     |
| Minute of the day (tens digit)  | 0484     |        | 0       |     |
| Minute of the day (units digit) | 0485     |        | 0       |     |

#### 5.22.12 Auto Disarming Time

| Item                            | Location | Option | Default | New |
|---------------------------------|----------|--------|---------|-----|
| Hour of the day (tens digit)    | 0486     |        | 0       |     |
| Hour of the day (units digit)   | 0487     |        | 0       |     |
| Minute of the day (tens digit)  | 0488     |        | 0       |     |
| Minute of the day (units digit) | 0489     |        | 0       |     |

#### 5.22.13 Kiss-Off Wait Time

| Item                              | Location | Option | Default | New |
|-----------------------------------|----------|--------|---------|-----|
| Increments of 500 ms (500 ms to 8 | 0490     |        | 3       |     |
| sec.)                             |          |        |         |     |

## 5.22.14 Speaker Beep Volume

| Item                | Location | Option             | Default | New |
|---------------------|----------|--------------------|---------|-----|
| Speaker Beep Volume | 0491     | 0 = No Beeps       | 13      |     |
|                     |          | 15 = Loudest Beeps |         |     |

# 5.23 Options Programming

#### 5.23.1 System Options 1

| ltem             | Location | Option                                                                                                    | Default | New |
|------------------|----------|----------------------------------------------------------------------------------------------------|---------|-----|
| System Options 1 | 0492     | <ul> <li>1 = Bosch Security Systems smart lockout<br/>allowed</li> <li>2 = Warning device fault monitor</li> <li>4 = Strobe indication for radio arm/disarm</li> <li>8 = Assign button 4 on keyfob to operate</li> <li>STAY Mode 1</li> </ul> | 1       |     |

# í

#### Notice!

Option 2 is available only when the warning device (such as horn speaker) is connected to any of the output 1 - 3.

#### 5.23.2 System Options 2

| ltem             | Location | Option                                                                                                    | Default | New |
|------------------|----------|----------------------------------------------------------------------------------------------------|---------|-----|
| System Options 2 | 0404     | 0 = All active and report<br>1 = Codepad Panic Alarm<br>2 = Codepad Fire Alarm<br>4 = Codepad Medical Alarm<br>8 = Reserved                                                                                                    | 0       |     |
|                  | 0493     | <ul> <li>0 = All audible and report</li> <li>1 = Codepad panic to be silent</li> <li>2 = Codepad fire to be silent</li> <li>4 = Codepad medical to be silent</li> <li>8 = Access denied (code retries) to be silent</li> </ul> | 0       |     |

#### 5.23.3 System Options 3

| Item             | Location | Option                                      | Default | New |
|------------------|----------|---------------------------------------------|---------|-----|
| System Options 3 | 0494     | 1 = AC fail after 1 hr. (Disabled = after 2 | 8       |     |
|                  |          | min.)                                       |         |     |
|                  |          | 2 = Ignore AC fail                          |         |     |
|                  |          | 4 = Pulse count handover allowed            |         |     |
|                  |          | 8 = Handover delay to be sequential         |         |     |

#### 5.23.4 System Options 4

| ltem             | Location | Option                                                                           | Default | New |
|------------------|----------|----------------------------------------------------------------------------------|---------|-----|
| System Options 4 | 0495     | 1 = Panel to power up disarmed (if power                                         | 6       |     |
|                  |          | 2 = Arm/disarm tracking on power up<br>4 = Onboard tamper enable<br>8 = Reserved |         |     |

| Item | Location | Option                             | Default | New |
|------|----------|------------------------------------|---------|-----|
|      | 0109     | System-wide Tamper                 | 7       |     |
|      |          | (choose either 0 or 1 or 2 or 3):  | (4 + 3) |     |
|      |          | 0 = Tamper is ignored              |         |     |
|      |          | 1 = Silent Alarm for Tamper        |         |     |
|      |          | 2 = Audible Alarm for Tamper       |         |     |
|      |          | 3 = Show System Trouble for Tamper |         |     |
|      |          | 4 = Codepad tamper enable          |         |     |
|      |          | 8 = Reserved                       |         |     |

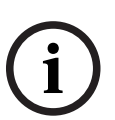

#### Notice!

Codepad Tamper can be enabled (4) or disabled (0) in Location 109.. By default value 7 (4 + 3), Codepad Tamper is enabled and is handled as a system trouble with FAULT indicator light, but no siren activation.

#### 5.23.5 System Options 5

| Item             | Location | Option                             | Default | New |
|------------------|----------|------------------------------------|---------|-----|
| System Options 5 | 0110     | 1 = Domestic Dial Fail to Report   | 4       |     |
|                  |          | 2 = Installer Arm/Disarm Function  |         |     |
|                  |          | 4 = Codepad alarm when siren is on |         |     |
|                  |          | 8 = Reserved                       |         |     |

#### 5.23.6 Consumer Options 1

| Item               | Location | Option                                  | Default | New |
|--------------------|----------|-----------------------------------------|---------|-----|
| Consumer Options 1 | 0496     | 1 = Test reports only when armed        | 0       |     |
|                    |          | 2 = Test report after siren reset       |         |     |
|                    |          | 4 = Auto arm in STAY Mode 1             |         |     |
|                    |          | 8 = STAY indicator to display day alarm |         |     |
|                    |          | status                                  |         |     |

#### 5.23.7 Consumer Options 2

| Item               | Location | Option                                                                                                    | Default | New |
|--------------------|----------|----------------------------------------------------------------------------------------------------|---------|-----|
| Consumer Options 2 | 0497     | <ul> <li>1 = Codepad displays extinguish after 60 sec.</li> <li>2 = Single button arming allowed (AWAY/</li> </ul>     | 2       |     |
|                    |          | STAY Modes 1 and 2)<br>4 = Single button disarming allowed (STAY<br>Modes 1 and 2)<br>8 = Alarm memory reset on disarm |         |     |

#### 5.23.8 Consumer Options 3

| ltem               | Location | Option                                                                                              | Default | New |
|--------------------|----------|----------------------------------------------------------------------------------------------------|---------|-----|
| Consumer Options 3 | 0498     | 1 = Codepad fault beeps allowed<br>2 = Use digit 3 for codepad duress alarm<br>(instead of digit 9) | 5       |     |

| ltem | Location | Option                                                                                                    | Default | New |
|------|----------|----------------------------------------------------------------------------------------------------|---------|-----|
|      |          | <ul><li>4 = Alarms activate sirens and strobe outputs</li><li>in STAY Modes 1 and 2</li><li>8 = Zone tamper alarms to be silent</li></ul> |         |     |

#### 5.23.9 Partitioning Options 1

| ltem                   | Location | Option                                    | Default | New |
|------------------------|----------|-------------------------------------------|---------|-----|
| Partitioning Options 1 | 0500     | 1 = First to Disarm/Last to Arm reporting | 0       |     |
|                        |          | 2 = Reserved                              |         |     |
|                        |          | 4 = Reset sirens from any area allowed    |         |     |
|                        |          | 8 = Reserved                              |         |     |

#### 5.23.10 Partitioning Options 2

| ltem                   | Location | Option                                    | Default | New |
|------------------------|----------|-------------------------------------------|---------|-----|
| Partitioning Options 2 | 0501     | 1 = Reserved                              | 0       |     |
|                        |          | 2 = User codes allowed to arm/disarm both |         |     |
|                        |          | areas at same time (Code [0][#])          |         |     |
|                        |          | 4 = Reserved                              |         |     |
|                        |          | 8 = Reserved                              |         |     |

# 5.24 Partition Allocations

#### **5.24.1 Zone Area Assignment (Zone 1-16)**

| ltem            | Location     | Default | New            | Item                                        | Location                    | Default | New |  |  |
|-----------------|--------------|---------|----------------|---------------------------------------------|-----------------------------|---------|-----|--|--|
| Zone 1 Area     | 0502         | 1       |                | Zone 2 Area                                 | 0503                        | 1       |     |  |  |
| Zone 3 Area     | 0504         | 1       |                | Zone 4 Area                                 | 0505                        | 1       |     |  |  |
| Zone 5 Area     | 0506         | 1       |                | Zone 6 Area                                 | 0507                        | 1       |     |  |  |
| Zone 7 Area     | 0508         | 1       |                | Zone 8 Area                                 | 0509                        | 1       |     |  |  |
| Zone 9 Area     | 0510         | 1       |                | Zone 10 Area                                | 0511                        | 1       |     |  |  |
| Zone 11 Area    | 0512         | 1       |                | Zone 12 Area                                | 0513                        | 1       |     |  |  |
| Zone 13 Area    | 0514         | 1       |                | Zone 14 Area                                | 0515                        | 1       |     |  |  |
| Zone 15 Area    | 0516         | 1       |                | Zone 16 Area                                | 0517                        | 1       |     |  |  |
| Option          |              |         |                |                                             |                             |         |     |  |  |
| 0 = Zone area n | ot assigned  |         |                | 2 = Zone assig                              | 2 = Zone assigned to Area 2 |         |     |  |  |
| 1 = Zone assign | ed to Area 1 |         | 3 = Zone assig | 3 = Zone assigned to both Area 1 and Area 2 |                             |         |     |  |  |

## 5.24.2 Zone Area Assignment (Zone 17-32)

| ltem        | Location | Default | New | ltem        | Location | Default | New |
|-------------|----------|---------|-----|-------------|----------|---------|-----|
| Zone 1 Area | 10046    | 1       |     | Zone 2 Area | 10047    | 1       |     |

| ltem            | Location     | Default | New            | Item                        | Location                                    | Default | New |  |
|-----------------|--------------|---------|----------------|-----------------------------|---------------------------------------------|---------|-----|--|
| Zone 3 Area     | 10048        | 1       |                | Zone 4 Area                 | 10049                                       | 1       |     |  |
| Zone 5 Area     | 10050        | 1       |                | Zone 6 Area                 | 10051                                       | 1       |     |  |
| Zone 7 Area     | 10052        | 1       |                | Zone 8 Area                 | 10053                                       | 1       |     |  |
| Zone 9 Area     | 10054        | 1       |                | Zone 10 Area                | 10055                                       | 1       |     |  |
| Zone 11 Area    | 10056        | 1       |                | Zone 12 Area                | 10057                                       | 1       |     |  |
| Zone 13 Area    | 10058        | 1       |                | Zone 14 Area                | 10059                                       | 1       |     |  |
| Zone 15 Area    | 10060        | 1       |                | Zone 16 Area                | 10061                                       | 1       |     |  |
| Option          |              | ·       |                |                             |                                             |         | ·   |  |
| 0 = Zone area n | ot assigned  |         | 2 = Zone assig | 2 = Zone assigned to Area 2 |                                             |         |     |  |
| 1 = Zone assign | ed to Area 1 |         |                | 3 = Zone assig              | 3 = Zone assigned to both Area 1 and Area 2 |         |     |  |

#### 5.24.3 Codepad Assignment

| ltem                                     | Location                               | Default                                | New                        | ltem           | Location | Default | New |
|------------------------------------------|----------------------------------------|----------------------------------------|----------------------------|----------------|----------|---------|-----|
| Codepad 1 Area                           | 0518                                   | 1                                      |                            | Codepad 2 Area | 0519     | 0       |     |
| Codepad 3 Area                           | 0520                                   | 0                                      |                            | Codepad 4 Area | 0521     | 0       |     |
| Option                                   |                                        |                                        |                            |                |          |         |     |
| 0 = Codepad area n<br>1 = Codepad assign | ot assigned<br>ed to Area <sup>-</sup> | 2 = Codepad assig<br>3 = Codepad assig | ned to Area<br>ned to both | 2<br>Area 1 an | d Area 2 |         |     |

## 5.24.4 User Code Area Assignment (User code 1-32)

| Item         | Location | Default | New | Item         | Location | Default | New |
|--------------|----------|---------|-----|--------------|----------|---------|-----|
| User Code 1  | 0534     | 1       |     | User Code 2  | 0535     | 1       |     |
| User Code 3  | 0536     | 1       |     | User Code 4  | 0537     | 1       |     |
| User Code 5  | 0538     | 1       |     | User Code 6  | 0539     | 1       |     |
| User Code 7  | 0540     | 1       |     | User Code 8  | 0541     | 1       |     |
| User Code 9  | 0542     | 1       |     | User Code 10 | 0543     | 1       |     |
| User Code 11 | 0544     | 1       |     | User Code 12 | 0545     | 1       |     |
| User Code 13 | 0546     | 1       |     | User Code 14 | 0547     | 1       |     |
| User Code 15 | 0548     | 1       |     | User Code 16 | 0549     | 1       |     |
| User Code 17 | 0550     | 1       |     | User Code 18 | 0551     | 1       |     |
| User Code 19 | 0552     | 1       |     | User Code 20 | 0553     | 1       |     |
| User Code 21 | 0554     | 1       |     | User Code 22 | 0555     | 1       |     |
| User Code 23 | 0556     | 1       |     | User Code 24 | 0557     | 1       |     |
| User Code 25 | 0558     | 1       |     | User Code 26 | 0559     | 1       |     |
| User Code 27 | 0560     | 1       |     | User Code 28 | 0561     | 1       |     |

Bosch Security Systems B.V.

| ltem                                         | Location               | Default | New                                      | Item                       | Location          | Default   | New |
|----------------------------------------------|------------------------|---------|------------------------------------------|----------------------------|-------------------|-----------|-----|
| User Code 29                                 | 0562                   | 1       |                                          | User Code 30               | 0563              | 1         |     |
| User Code 31                                 | 0564                   | 1       |                                          | User Code 32               | 0565              | 1         |     |
| Option                                       | ·                      |         |                                          |                            | ·                 |           | ·   |
| 0 = User code not as<br>1 = User code assign | ssigned<br>ned to Area |         | 2 = User code assi<br>3 = User code assi | gned to Are<br>gned to bot | a 2<br>h Area 1 a | nd Area 2 |     |

## 5.24.5 User Code Area Assignment (User code 33-64)

| Item                       | Location       | Default | New | ltem                                             | Location                         | Default | New |  |  |
|----------------------------|----------------|---------|-----|--------------------------------------------------|----------------------------------|---------|-----|--|--|
| User Code 33               | 12970          | 1       |     | User Code 34                                     | 12971                            | 1       |     |  |  |
| User Code 35               | 12972          | 1       |     | User Code 36                                     | 12973                            | 1       |     |  |  |
| User Code 37               | 12974          | 1       |     | User Code 38                                     | 12975                            | 1       |     |  |  |
| User Code 39               | 12976          | 1       |     | User Code 40                                     | 12977                            | 1       |     |  |  |
| User Code 41               | 12978          | 1       |     | User Code 42                                     | 12979                            | 1       |     |  |  |
| User Code 43               | 12980          | 1       |     | User Code 44                                     | 12981                            | 1       |     |  |  |
| User Code 45               | 12982          | 1       |     | User Code 46                                     | 12983                            | 1       |     |  |  |
| User Code 47               | 12984          | 1       |     | User Code 48                                     | 12985                            | 1       |     |  |  |
| User Code 49               | 12986          | 1       |     | User Code 50                                     | 12987                            | 1       |     |  |  |
| User Code 51               | 12988          | 1       |     | User Code 52                                     | 12989                            | 1       |     |  |  |
| User Code 53               | 12990          | 1       |     | User Code 54                                     | 12991                            | 1       |     |  |  |
| User Code 55               | 12992          | 1       |     | User Code 56                                     | 12993                            | 1       |     |  |  |
| User Code 57               | 12994          | 1       |     | User Code 58                                     | 12995                            | 1       |     |  |  |
| User Code 59               | 12996          | 1       |     | User Code 60                                     | 12997                            | 1       |     |  |  |
| User Code 61               | 12998          | 1       |     | User Code 62                                     | 12999                            | 1       |     |  |  |
| User Code 63               | 13000          | 1       |     | User Code 64                                     | 13001                            | 1       |     |  |  |
| Option                     | 1              |         | 1   | 1                                                | 1                                |         | 1   |  |  |
| 0 = User code not assigned |                |         |     | 2 = User code as                                 | 2 = User code assigned to Area 2 |         |     |  |  |
| 1 = User code as           | signed to Area | ı 1     |     | 3 = User code assigned to both Area 1 and Area 2 |                                  |         |     |  |  |

# 5.25 Door Programming

| ltem        | Location | Option                 | Default | New |
|-------------|----------|------------------------|---------|-----|
| Door enable | 13098    | 0 = All doors disabled | 0       |     |
|             |          | 1 = Door 1 enable      |         |     |
|             |          | 2 = Door 2 enable      |         |     |
|             |          | 4 = Door 3 enable      |         |     |
|             |          | 8 = Door 4 enable      |         |     |
|             |          | 15 = All doors enabled |         |     |

| ltem           | Location | Option                   | Default | New |
|----------------|----------|--------------------------|---------|-----|
| Codepad 1 door | 0522     | 0 = Door 1               | 15      |     |
| Codepad 2 door | 0523     | 1 = Door 2<br>2 = Door 3 | 15      |     |
| Codepad 3 door | 0524     | 3 = Door 4               | 15      |     |
| Codepad 4 door | 0525     | 15 = No door is assigned | 15      |     |

# 5.26 Codepad Assigned Door

# 5.27 Schedule Programming

| ltem            | Location | Option                        | Default | New |
|-----------------|----------|-------------------------------|---------|-----|
| Schedule enable | 14197 -  | 0 0 = All schedules disabled  | 0 0     |     |
|                 | 14198    | 1 0 = Schedule 1 enable       |         |     |
|                 |          | 2 0 = Schedule 2 enable       |         |     |
|                 |          | 4 0 = Schedule 3 enable       |         |     |
|                 |          | 8 0 = Schedule 4 enable       |         |     |
|                 |          | 0 1 = Schedule 5 enable       |         |     |
|                 |          | 0 2 = Schedule 6 enable       |         |     |
|                 |          | 0 4 = Schedule 7 enable       |         |     |
|                 |          | 0 8 = Schedule 8 enable       |         |     |
|                 |          | 15 15 = All schedules enabled |         |     |

# 5.28 Default Options

| ltem           | Location | Option                               | Default | New |
|----------------|----------|--------------------------------------|---------|-----|
| Button Default | 0900     | 0 = Button Factory Default Enable    | 0       |     |
| Options        |          | 15 = Button Factory Default Disabled |         |     |

# 5.29 RFID Programming

## 5.29.1 Keyfob RFID (Keyfob 1-32)

| ltem       | Location    | Default | New | ltem       | Location    | Default | New |
|------------|-------------|---------|-----|------------|-------------|---------|-----|
| Keyfob #01 | 1500 - 1507 | 0       |     | Keyfob #02 | 1510 - 1517 | 0       |     |
| Keyfob #03 | 1520 - 1527 | 0       |     | Keyfob #04 | 1530 - 1537 | 0       |     |
| Keyfob #05 | 1540 - 1547 | 0       |     | Keyfob #06 | 1550 - 1557 | 0       |     |
| Keyfob #07 | 1560 - 1567 | 0       |     | Keyfob #08 | 1570 - 1577 | 0       |     |
| Keyfob #09 | 1580 - 1587 | 0       |     | Keyfob #10 | 1590 - 1597 | 0       |     |
| Keyfob #11 | 1600 - 1607 | 0       |     | Keyfob #12 | 1610 - 1617 | 0       |     |
| Keyfob #13 | 1620 - 1627 | 0       |     | Keyfob #14 | 1630 - 1637 | 0       |     |
| Keyfob #15 | 1640 - 1647 | 0       |     | Keyfob #16 | 1650 - 1657 | 0       |     |
| Keyfob #17 | 1660 - 1667 | 0       |     | Keyfob #18 | 1670 - 1677 | 0       |     |
| Keyfob #19 | 1680 - 1687 | 0       |     | Keyfob #20 | 1690 - 1697 | 0       |     |
| Keyfob #21 | 1700 - 1707 | 0       |     | Keyfob #22 | 1710 - 1717 | 0       |     |
| Keyfob #23 | 1720 - 1727 | 0       |     | Keyfob #24 | 1730 - 1737 | 0       |     |
| Keyfob #25 | 1740 - 1747 | 0       |     | Keyfob #26 | 1750 - 1757 | 0       |     |
| Keyfob #27 | 1760 - 1767 | 0       |     | Keyfob #28 | 1770 - 1777 | 0       |     |
| Keyfob #29 | 1780 - 1787 | 0       |     | Keyfob #30 | 1790 - 1797 | 0       |     |
| Keyfob #31 | 1800 - 1807 | 0       |     | Keyfob #32 | 1810 - 1817 | 0       |     |

## 5.29.2 Keyfob RFID (Keyfob 33-64)

| Item       | Location         | Default | New | Item       | Location         | Default | New |
|------------|------------------|---------|-----|------------|------------------|---------|-----|
| Keyfob #33 | 10314 -<br>10322 | 0       |     | Keyfob #34 | 10324 -<br>10331 | 0       |     |
| Keyfob #35 | 10334 -<br>10341 | 0       |     | Keyfob #36 | 10344 -<br>10351 | 0       |     |
| Keyfob #37 | 10354 -<br>10361 | 0       |     | Keyfob #38 | 10364 -<br>10371 | 0       |     |
| Keyfob #39 | 10374 -<br>10381 | 0       |     | Keyfob #40 | 10384 -<br>10391 | 0       |     |
| Keyfob #41 | 10394<br>-10401  | 0       |     | Keyfob #42 | 10404 -<br>10411 | 0       |     |
| Keyfob #43 | 10414 -<br>10421 | 0       |     | Keyfob #44 | 10424<br>-10431  | 0       |     |
| Keyfob #45 | 10434 -<br>10441 | 0       |     | Keyfob #46 | 10444 -<br>10451 | 0       |     |

| ltem       | Location         | Default | New | Item       | Location         | Default | New |
|------------|------------------|---------|-----|------------|------------------|---------|-----|
| Keyfob #47 | 10454 -<br>10461 | 0       |     | Keyfob #48 | 10464 -<br>10471 | 0       |     |
| Keyfob #49 | 10474 -<br>10481 | 0       |     | Keyfob #50 | 10484-<br>10491  | 0       |     |
| Keyfob #51 | 10494 -<br>10501 | 0       |     | Keyfob #52 | 10504 -<br>10511 | 0       |     |
| Keyfob #53 | 10514<br>-10521  | 0       |     | Keyfob #54 | 10524 -<br>10531 | 0       |     |
| Keyfob #55 | 10534 -<br>10541 | 0       |     | Keyfob #56 | 10544 -<br>10551 | 0       |     |
| Keyfob #57 | 10554 -<br>10561 | 0       |     | Keyfob #58 | 10564 -<br>10571 | 0       |     |
| Keyfob #59 | 10574 -<br>10581 | 0       |     | Keyfob #60 | 10584 -<br>10591 | 0       |     |
| Keyfob #61 | 10594 -<br>10601 | 0       |     | Keyfob #62 | 10604 -<br>10611 | 0       |     |
| Keyfob #63 | 10614 -<br>10621 | 0       |     | Keyfob #64 | 10624 -<br>10631 | 0       |     |

## 5.29.3 Zone/Device RFID and RF Zone Option (Zone 1-16)

| ltem        | Location    | Default | New | <b>RF Zone Option</b> | Default | New |
|-------------|-------------|---------|-----|-----------------------|---------|-----|
|             |             |         |     | Location              |         |     |
| RF Zone #01 | 1820 - 1827 | 0       |     | 1828                  | 0       |     |
| RF Zone #02 | 1830 - 1837 | 0       |     | 1838                  | 0       |     |
| RF Zone #03 | 1840 - 1847 | 0       |     | 1848                  | 0       |     |
| RF Zone #04 | 1850 -1857  | 0       |     | 1858                  | 0       |     |
| RF Zone #05 | 1860 -1867  | 0       |     | 1868                  | 0       |     |
| RF Zone #06 | 1870 - 1877 | 0       |     | 1878                  | 0       |     |
| RF Zone #07 | 1880 - 1887 | 0       |     | 1888                  | 0       |     |
| RF Zone #08 | 1890 - 1897 | 0       |     | 1898                  | 0       |     |
| RF Zone #09 | 1900 - 1907 | 0       |     | 1908                  | 0       |     |
| RF Zone #10 | 1910 - 1917 | 0       |     | 1918                  | 0       |     |
| RF Zone #11 | 1920 - 1927 | 0       |     | 1928                  | 0       |     |
| RF Zone #12 | 1930 - 1937 | 0       |     | 1938                  | 0       |     |
| RF Zone #13 | 1940 - 1947 | 0       |     | 1948                  | 0       |     |
| RF Zone #14 | 1950 - 1957 | 0       |     | 1958                  | 0       |     |
| RF Zone #15 | 1960 - 1967 | 0       |     | 1968                  | 0       |     |

Bosch Security Systems B.V.

| ltem           | Location    | Default      | New | RF Zone Option<br>Location | Default |                            | New |
|----------------|-------------|--------------|-----|----------------------------|---------|----------------------------|-----|
| RF Zone #16    | 1970 - 1977 | 0            |     | 1978                       | 0       |                            |     |
| Item Option    |             |              |     |                            |         |                            |     |
| RF Zone Option |             | 0 = All Used |     | 1 = Input 1<br>2 = Input 2 |         | 4 = Input 3<br>8 = Input 4 |     |

Table 5.17: RF Zone Options

## 5.29.4 Zone/Device RFID and RF Zone Option (Zone 17-32)

| ltem        | Location         | Default | New | RF Zone Option<br>Location | Default | New |
|-------------|------------------|---------|-----|----------------------------|---------|-----|
| RF Zone #17 | 10634 -<br>10641 | 0       |     | 10642                      | 0       |     |
| RF Zone #18 | 10644 -<br>10651 | 0       |     | 10652                      | 0       |     |
| RF Zone #19 | 10654 -<br>10661 | 0       |     | 10662                      | 0       |     |
| RF Zone #20 | 10664 -<br>10671 | 0       |     | 10672                      | 0       |     |
| RF Zone #21 | 10674 -<br>10681 | 0       |     | 10682                      | 0       |     |
| RF Zone #22 | 10684 -<br>10691 | 0       |     | 10692                      | 0       |     |
| RF Zone #23 | 10694<br>-10701  | 0       |     | 10702                      | 0       |     |
| RF Zone #24 | 10704 -<br>10711 | 0       |     | 10712                      | 0       |     |
| RF Zone #25 | 10714 -<br>10721 | 0       |     | 10722                      | 0       |     |
| RF Zone #26 | 10724 -<br>10731 | 0       |     | 10732                      | 0       |     |
| RF Zone #27 | 10734 -<br>10741 | 0       |     | 10742                      | 0       |     |
| RF Zone #28 | 10744 -<br>10751 | 0       |     | 10752                      | 0       |     |
| RF Zone #29 | 10754 -<br>10761 | 0       |     | 10762                      | 0       |     |
| RF Zone #30 | 10764 -<br>10771 | 0       |     | 10772                      | 0       |     |

| ltem           | Location         | Default      | New | RF Zone Option<br>Location | Default |                            | New |
|----------------|------------------|--------------|-----|----------------------------|---------|----------------------------|-----|
| RF Zone #31    | 10774 -<br>10781 | 0            |     | 10782                      | 0       |                            |     |
| RF Zone #32    | 10784 -<br>10791 | 0            |     | 10792                      | 0       |                            |     |
| ltem           |                  | Option       |     |                            |         |                            |     |
| RF Zone Option |                  | 0 = All Used |     | 1 = Input 1<br>2 = Input 2 |         | 4 = Input 3<br>8 = Input 4 |     |

Table 5.18: RF Zone Options

#### 5.29.5 Repeater RFID

| ltem         | Location    | Default | New | Item         | Location    | Default | New |
|--------------|-------------|---------|-----|--------------|-------------|---------|-----|
| Repeater #01 | 1980 - 1987 | 0       |     | Repeater #02 | 1990 - 1997 | 0       |     |
| Repeater #03 | 2000 - 2007 | 0       |     | Repeater #04 | 2010 - 2017 | 0       |     |
| Repeater #05 | 2020 - 2027 | 0       |     | Repeater #06 | 2030 - 2037 | 0       |     |
| Repeater #07 | 2040 - 2047 | 0       |     | Repeater #08 | 2050 - 2057 | 0       |     |

## 5.30 Program with A-Link Plus or Alphanumeric Codepad

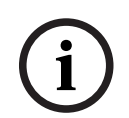

Notice!

Recommend to use A-Link plus to program below parameters.

#### 5.30.1

#### Home Message

In the A-Link Plus, select One Solution -> Solution 4000, then go to System -> System Option -> Home Message, enter up to 18 case sensitive alphanumeric characters. In the Alphanumeric codepad, **Bosch Security Co.** is displayed as the home message.

| Item         | Default | New |
|--------------|---------|-----|
| Home Message | blank   |     |

#### 5.30.2 User Names

In the A-Link Plus, select One Solution -> Solution 4000, then go to Access -> User Property, select the user and enter up to 12 case sensitive alphanumeric characters for the user name.

| ltem        | New | Item        | New |
|-------------|-----|-------------|-----|
| User 1 Name |     | User 2 Name |     |
| User 3 Name |     | User 4 Name |     |
|             |     |             |     |

| Item         | New | Item         | New |
|--------------|-----|--------------|-----|
| User 63 Name |     | User 64 Name |     |

#### 5.30.3 Zone Names

In the A-Link Plus, select One Solution -> Solution 4000, then go to Zone -> Zone Name, select the zone and enter up to 12 case sensitive alphanumeric characters for the zone name.

| ltem         | New | ltem         | New |
|--------------|-----|--------------|-----|
| Zone 1 Name  |     | Zone 2 Name  |     |
| Zone 3 Name  |     | Zone 4 Name  |     |
|              |     |              |     |
| Zone 31 Name |     | Zone 32 Name |     |

#### 5.30.4 Area Names

In the A-Link Plus, select One Solution -> Solution 4000, then go to Area -> Area 1 Name or Area 2 Name, enter up to 12 case sensitive alphanumeric characters.

| ltem        | New | ltem        | New |
|-------------|-----|-------------|-----|
| Area 1 Name |     | Area 2 Name |     |

#### 5.30.5 Ouput Names

In the A-Link Plus, select One Solution -> Solution 4000, then go to Output -> Output, select the output and enter up to 12 case sensitive alphanumeric characters for the output name.

| ltem           | New | Item           | New |
|----------------|-----|----------------|-----|
| Output 1 Name  |     | Output 2 Name  |     |
| Output 3 Name  |     | Output 4 Name  |     |
|                |     |                |     |
| Output 33 Name |     | Output 34 Name |     |

#### 5.30.6

#### Schedules

In the A-Link Plus, select One Solution -> Solution 4000, make sure to enable schedule, then program the schedule parameters:

- Go to Schedules -> Enable Schedule, make sure the schedule you will configure Schedule settings is enabled.
- Go to Schedules -> User group Holiday setting, use it to program the user group with selected users; and set or clear a holiday.
- Go to Schedules -> Schedule settings, use it to program the control panel to automatically execute functions for your enabled schedule.

When using the Alphanumeric codepad, program schedule parameters from the Programming Menu [8] [4] [Schedule].

#### 5.30.7 Doors

In the A-Link Plus, select One Solution -> Solution 4000, then program the door access parameters:

- Go to Access -> User Property, set the User Allocate and User Authority for the users who will operate the door functions.
  - To cycle / lock / unlock / secure /unsecure the doors, grant the user with Master Code authority.
- Go to Access -> User Property, enter the Site Code and Card Data for user credential information.
- Go to Doors -> Door 1 4, use the parameters to configure each door.
- Go to Doors -> Global Access Settings, select the card format used for all door controllers.
- Go to Doors -> Keypad (Codepad) assigned door, use this parameters to select the door that only the corresponding codepad(s) can operate.

When using the Alphanumeric codepad, program door parameters from the Programming Menu [9] [Door].

#### 5.30.8 Network Module

In the A-Link Plus, select One Solution -> Solution 4000, then program the network module parameter.

- Go to Comm -> Network Config, select Use, B4xx-M to enable the network module 1 or
   2.
- Go to Network module programming -> Module 1# or Module 2#, use the parameters to configure each module.

#### Refer to

– External Network Module, page 29

# 6 Appendices

6.1 Connections for EOL Resistors

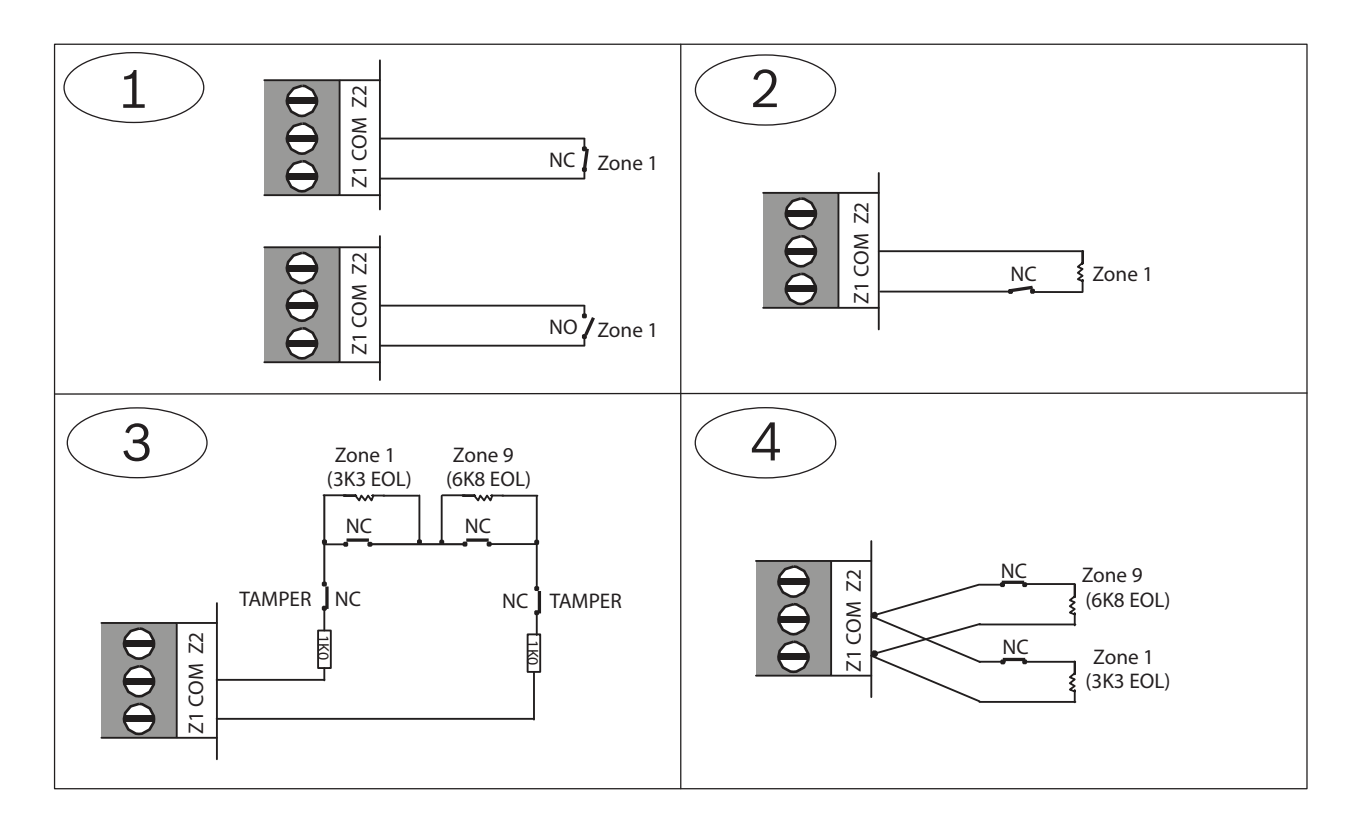

| Callout - Description                                                                       |
|---------------------------------------------------------------------------------------------|
| 1 - Zone without resistor (Location 266 = 0 (No EOL), Location 266 = 12 (Normal open))      |
| 2 - Single Zone input (Location 266 = 1k, 1k5, 2k2, 3k3, 3k9, 4k7, 5k6, 6k8, 10k, 12k, 22k) |
| 3 - Double Zone with tamper (Location 266 = 14 (Split EOL3K3 / 6K8 with tamper))            |
| 4 - Double Zone input (Location 266 = 15 (Split EOL 3k3 / 6k8))                             |
|                                                                                             |

6.2

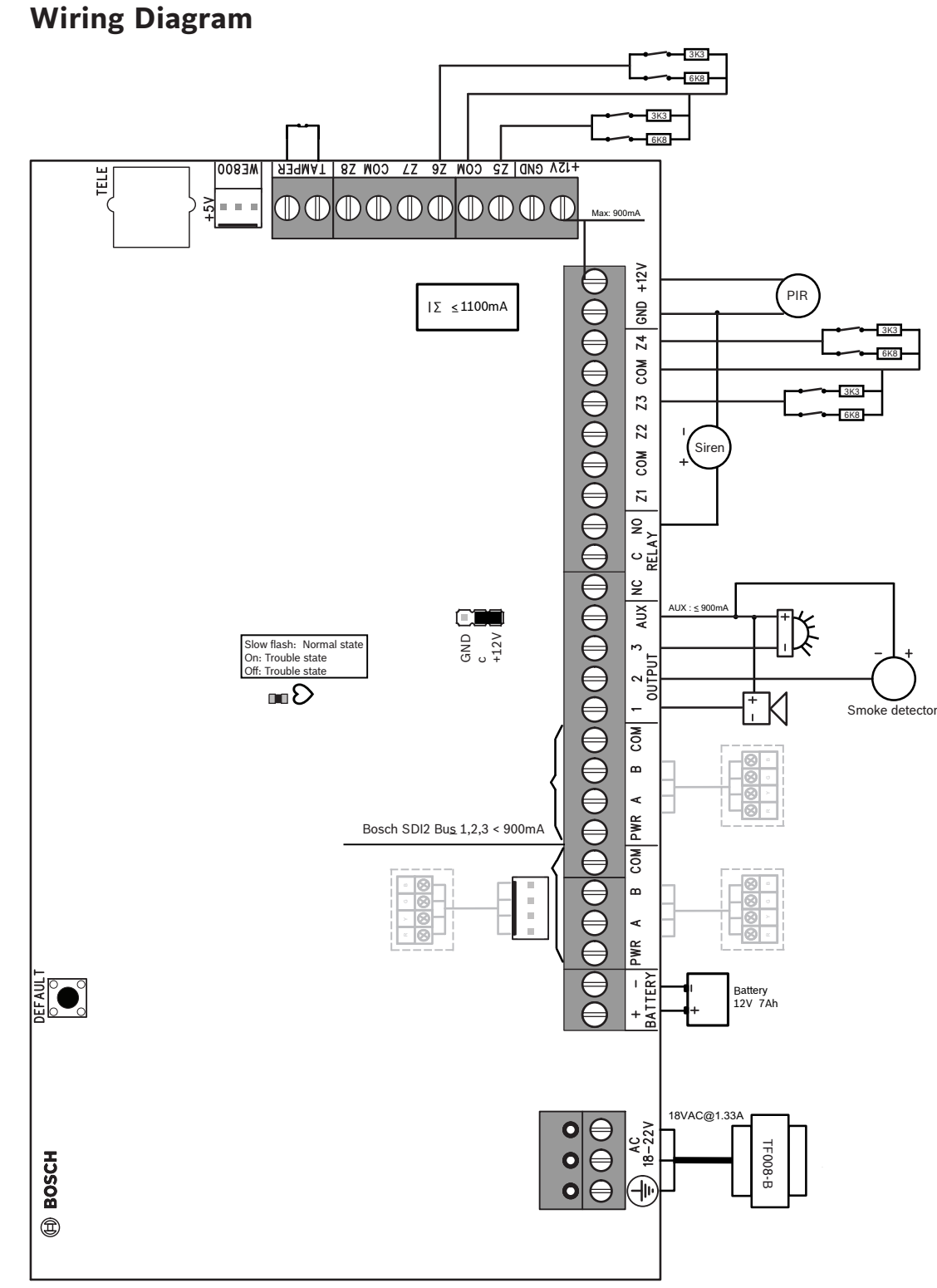

#### Figure 6.1: Wiring Diagram

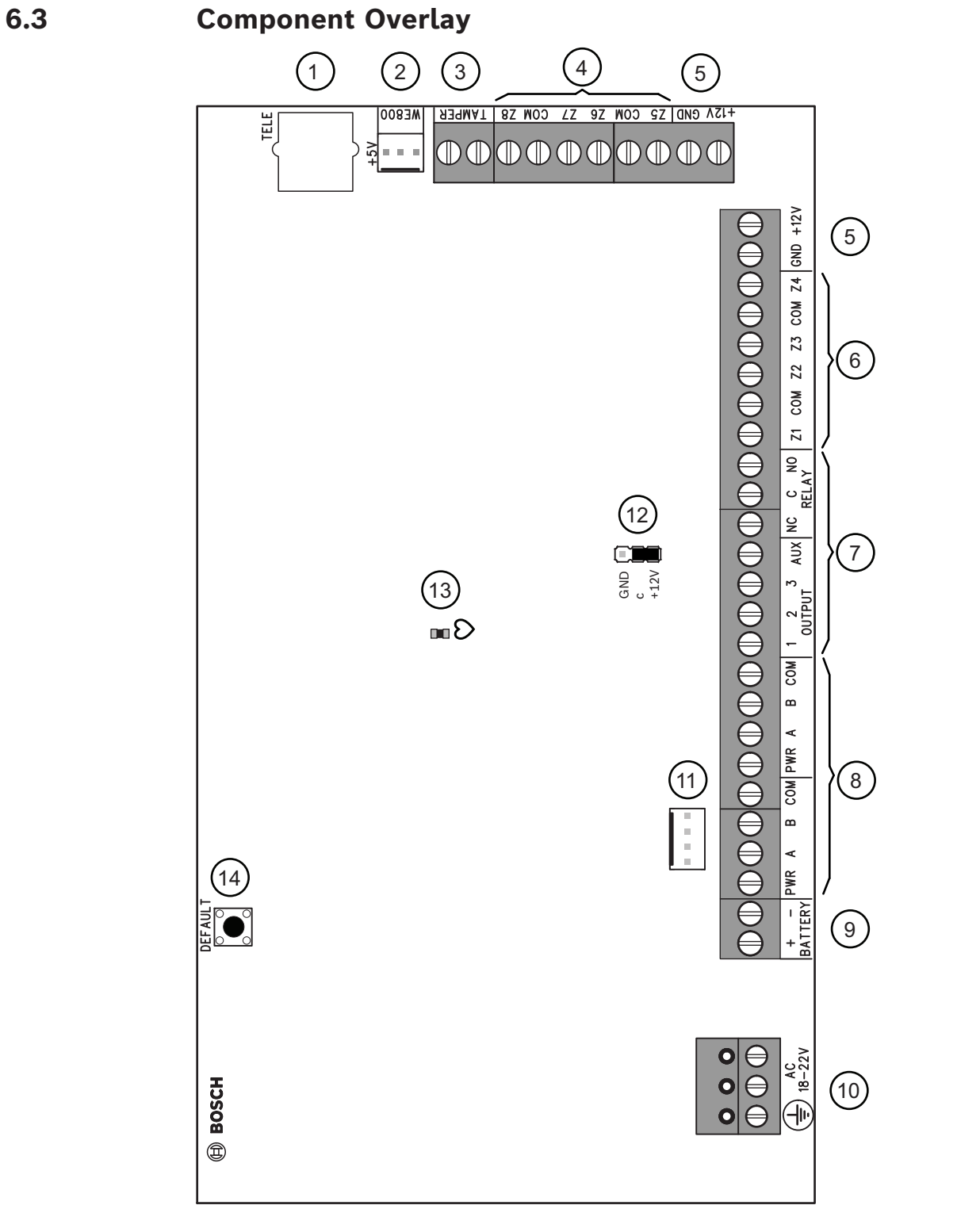

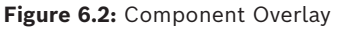

| CalloutDescription                  | CalloutDescription                 |  |
|-------------------------------------|------------------------------------|--|
| 1 - Socket for telecom lead connect | 8 - Bosch SDI2 Bus                 |  |
| 2 - Receiver interface connection   | 9 - Battery input                  |  |
| 3 - Tamper switch                   | 10 - Plug pack input (Bosch TF008) |  |
| CalloutDescription                                           | CalloutDescription                                                   |  |  |  |
|--------------------------------------------------------------|----------------------------------------------------------------------|--|--|--|
| 4 - Zone 5-8 termination strip (for zone 5-8 and zone 13-16) | 11 - Bosch SDI2 Bus                                                  |  |  |  |
| 5 - AUX power                                                | 12 - Relay contact select (Select output AUX as shown or output GND) |  |  |  |
| 6 - Zone 1-4 termination strip (for zone 1-4 and zone 9-12)  | 13 - LED indicator                                                   |  |  |  |
| 7 - Output termination strip                                 | 14 - Default button                                                  |  |  |  |

Table 6.19: Callout description

## 6.4 Codepad Address Setting

| DIP Switch Codepad | DIP Switch Number |     |     |     |     |    |  |
|--------------------|-------------------|-----|-----|-----|-----|----|--|
| Address            | 1                 | 2   | 3   | 4   | 5   | 6  |  |
| 1                  | On                | Off | Off | Off | Off | On |  |
| 2                  | Off               | On  | Off | Off | Off | On |  |
| 3                  | On                | On  | Off | Off | Off | On |  |
| 4                  | Off               | Off | On  | Off | Off | On |  |

Table 6.20: Codepad DIP switch address setting

Bosch Security Systems B.V. Torenallee 49 5617 BA Eindhoven Netherlands www.boschsecurity.com © Bosch Security Systems B.V., 2024